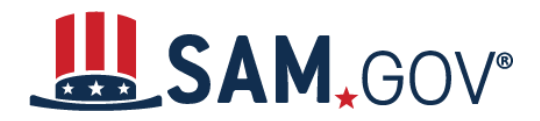

### **Table of Contents**

| 1. Introduction                                           | 3  |
|-----------------------------------------------------------|----|
| 2. Types of Users                                         | 3  |
| 3. Basics of Roles                                        | 3  |
| 3.1 Federal Administrator Roles                           | 4  |
| 3.2 Non-Federal Administrator Roles                       | 5  |
| 4. Role Permissions                                       | 5  |
| 5. User Directory                                         | 6  |
| 6. Request a Role                                         | 10 |
| 6.1 Additional Information for a Federal Role Request     | 11 |
| 6.1.1 Selecting an Organization                           | 13 |
| 6.2 Additional Information for a Non-Federal Role Request | 13 |
| 6.3 Further Elements of a Role Request                    | 15 |
| 6.3.1 Selecting a Role                                    | 15 |
| 6.3.2 Selecting a Domain                                  | 16 |
| 6.3.3 Providing Additional Details                        | 16 |
| 6.3.4 Submitting the Request                              | 17 |
| 6.4 Reviewing a Submitted Role Request                    | 17 |
| 6.5 Canceling a Submitted Role Request                    | 18 |
| 6.6 Providing Comments on a Role Request                  | 18 |
| 7. Federal Role Assignment                                | 19 |
| 8. Non-Federal Role Invitations                           | 27 |
| 8.1 Reviewing a Non-Federal Role Invitation               | 31 |
| 8.2 Responding to a Pending Role Invitation               | 33 |
| 8.3 Accepting an Invitation                               | 34 |
| 8.4 Declining an Invitation                               | 35 |
| 9. Managing Users                                         | 35 |
| 9.1 Changing Permissions                                  | 35 |
| 9.2 Removing a Role                                       | 39 |

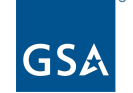

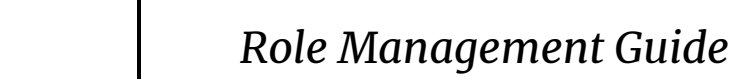

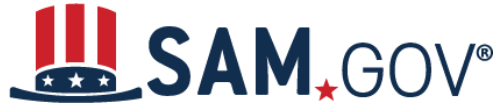

| 10. Role Management History View             | 47 |
|----------------------------------------------|----|
| 9.3.4 Confirming a Role or Permission Update | 45 |
| 9.3.3 Updating a Role                        | 43 |
| 9.3.2 Selecting Users                        | 43 |
| 9.3.1 Selecting a Role                       | 42 |
| 9.3 Federal Bulk Role Management             | 41 |
|                                              |    |

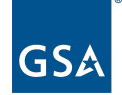

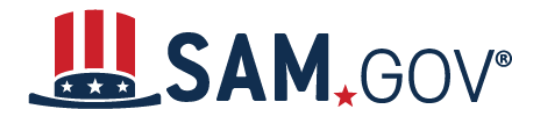

# **1. Introduction**

The purpose of this guide is to help both federal and non-federal users with requesting and managing user roles in SAM.gov. This guide specifies actions required to obtain and administer roles. Roles are required to view non-public data, manage users, or manage data.

# 2. Types of Users

When you select "Sign In" and create an account, you are either a federal user or a non-federal user.

A federal user is someone acting in the capacity of a federal employee on behalf of an agency. To be recognized as a federal user, you must have an email domain related to a department or independent agency in the SAM.gov federal hierarchy, and your email address must end in .gov, .mil, .si.edu, .dodea.edu, or uhuhs.edu.

All other users are classified as non-federal.

Only federal users can be granted federal roles or access for official use only (FOUO) data. Please remember that users *sign in* to the site; an entity *registers* to do business with the government. To register an entity, you must first have a user account.

In addition, a user account is for a person, not a system. If you manage a system that needs to interface with SAM.gov for large volumes of data please see the <u>System Account User Guide</u>.

# 3. Basics of Roles

Key terms:

- **Domain**. A domain is a functional area of SAM.gov that consists of a specific type of data. For example, data about entities is known as the entity information domain. It contains entity registration data and exclusions data, which are each subdomains. Contract opportunities is another domain that contains all notices posted to SAM.gov.
- Federal Hierarchy. The federal hierarchy is defined in this FAQ.
- Entity Hierarchy. An entity hierarchy exists when a company has subsidiary companies or components that are registered as entities in their own right (for example, Company A may be an entity that has an Aeronautics Division registered as its own entity and a Construction Division registered as a third entity). The highest-level entity is referred to as the "parent entity" and the others as "child entities."

You do not need to be signed in or to have a role to view public data. You do need to be signed in to see some data, such as entity registrations, and to access some functionality, such as following items and saving searches.

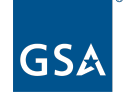

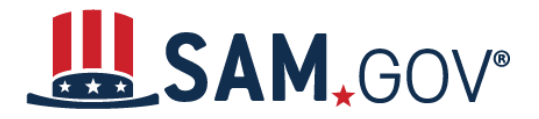

Roles in SAM.gov allow you to manage data within a domain or functional area and support authorized actions.

Roles in SAM.gov are assigned by **domain**, or functional area. For example, you may be assigned an Administrator role in assistance listings, but not in contract opportunities. What the roles allow is different from domain to domain. For example, an Assistance Listings Administrator cannot do the same things that a Contract Opportunities Administrator can do. You may have the same role in more than one domain. You can find a complete list of roles in SAM.gov <u>here</u>.

Roles are also assigned by **organization**. For federal organizations, this means that your role applies within your <u>department or independent agency</u>, <u>sub-tier</u>, or <u>office</u>. You can perform the tasks that your role allows within the organization for which the role is assigned. You can have a role for more than one organization. For example, you might have a Contract Opportunities Administrator role in two offices in the same sub-tier. For non-federal organizations, roles apply within one or more entities. For example, if you are an Entity Registration Administrator, you can modify entities for which you have that role, but not other entities.

**Permissions** define what a role can do. Some permissions are always part of the role. Others can be removed or added by an administrator.

### **3.1 Federal Administrator Roles**

All federal roles flow from an Administrator at the department or independent agency level. Administrator roles cannot be requested by a user through the system, but must be initiated by someone who has an Administrator role.

If you need an Administrator role, then you need to contact a current Administrator. You can find the current Administrators by following the steps <u>here</u>.

If there are no current Administrators for your agency, you need to create a ticket with the Federal Service Desk (<u>fsd.gov</u>) and attach the documentation listed below to become a domain Administrator for your agency. If a higher level Administrator is found, you will be directed to contact that individual instead.

Each domain has different requirements to ensure the highest level Administrator assigned has authority for the work being completed by the agency. For all domains except entity registration, the requirement is a signed letter by the department or independent agency official listed below stating the name and email for the user being assigned the Administrator role and stating the department or independent agency's name and code.

- Assistance Listings: Senior Grants Executive (or similar executive)
- **Contract Opportunities**: Senior Procurement Executive (or similar executive)
- **Contract Data**: Senior Procurement Executive (or similar executive)
- Entity Registration: Agency name, Unique Entity ID, the name of the previous administrator, and the name of the new administrator

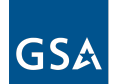

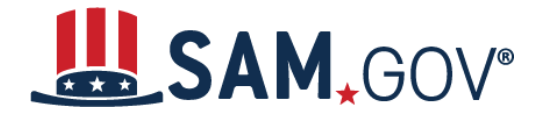

- **Exclusions**: Suspension and Debarment Official (or similar executive)
- **Federal Hierarchy**: Senior Accountability Official (or similar executive)
- System Accounts: Chief Information Officer (or similar executive)

### **3.2 Non-Federal Administrator Roles**

All non-federal roles flow from an Administrator either at the entity or, if the entity is part of a hierarchy, at the parent entity. Administrator roles cannot be requested through the system; they must be granted by someone with an Administrator role.

To get an Administrator role at an entity, you must submit an authorization letter confirming your permission to serve as an Administrator for your entity. (More detailed information on authorization letters can be found in <u>this FAQ</u>.)

There are three exceptions to the authorization letter.

- 1. If you are registering a new entity that is not part of a hierarchy, you will receive the Administrator role in the Entity Registration and Entity Reporting domains as part of the registration process.
- 2. If your entity is part of a hierarchy and there is an Administrator at a parent entity, that Administrator can validate your request. You can activate a request by starting to register your entity if it is not already registered, or by requesting a lower role in the system and stating in the comment that you are requesting an Administrator role.
- 3. If your entity is not part of a hierarchy and there is an Administrator at your entity, that Administrator can invite you to be an Administrator. Contact the Administrator outside the system to request the invitation.

You will not have the Administrator role and its associated permissions until one of the following is complete:

- A parent entity Administrator grants you the role,
- A current Administrator for your entity grants you the role, or
- Your authorization letter is approved.

Once one of these validations is completed, you will have the Administrator role in the Entity Registration and Entity Reporting domains.

# 4. Role Permissions

Each role assigned has associated permissions that enable you to perform certain tasks. Permissions define the specific things a person with the role can do. Each permission is one of the following.

- Inherent. The permission is always enabled for the role and cannot be disabled.
- Removable. The permission is enabled by default, and can be disabled by an administrator on assignment (or at a later time).

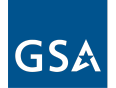

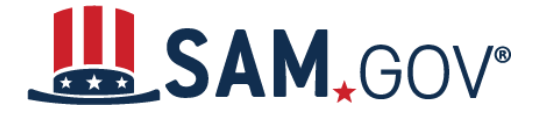

• Addable. The permission is disabled by default, and can be enabled by an administrator on assignment (or at a later time).

For example, an Agency Administrator Entity Management in the entity registration domain can always register a federal entity. They can also be allowed to view for official use only (FOUO) entity data.

# 5. User Directory

The User Directory, found in your Workspace, provides details about all of the users in your organization who have created accounts in SAM.gov, and is available to all Federal users and all Administrators in that organization.

For federal Administrators, the User Directory lists all users in your department or independent agency and can be used to find other Administrators or other types of users. The User Directory can help you find out where other users belong in your organization and what roles they have, in addition to other user details.

| User Directory           | Bulk Update |  |  |  |
|--------------------------|-------------|--|--|--|
| Who are you looking for? |             |  |  |  |
| Search by Username       |             |  |  |  |
|                          | -           |  |  |  |

The User Directory shows non-federal Administrators users with roles in the entities you manage, as well as any child entities. If you manage a large number of entities, you can use the User Directory filters to help find particular users.

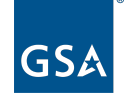

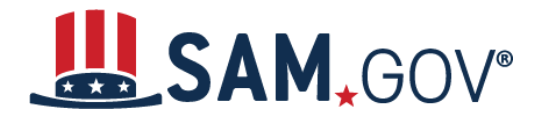

| User Directory                                     | Assign Role |
|----------------------------------------------------|-------------|
| Who are you looking for?                           |             |
| Search by Entity                                   |             |
| Enter DUNS, UEI, LBN, CAGE, DoDAAC, or Office Code | -           |
| Search by Username                                 |             |
| Type a name or email                               |             |

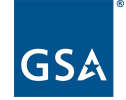

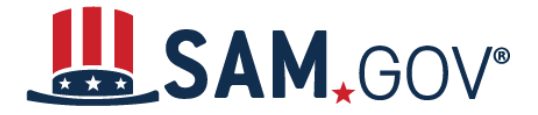

The User Directory only displays those individuals who have created an account in SAM.gov. Use the filters and key words in the User Directory to narrow your search. Only Administrators can assign roles. The federal User Directory, shown below, can filter on a user's email address, the user's place in the federal hierarchy, federal entity, role (or no role), and domain.

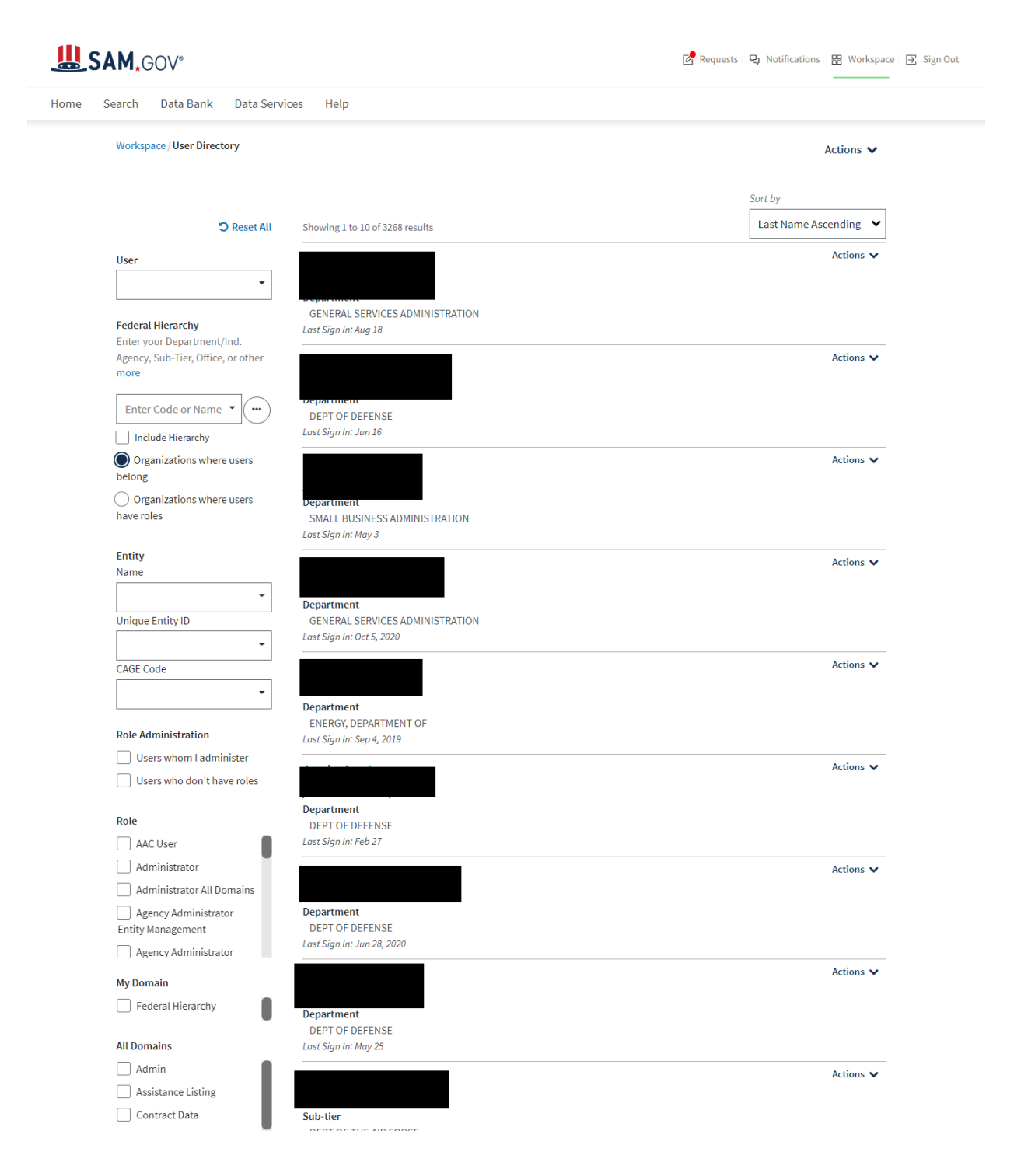

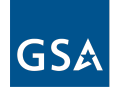

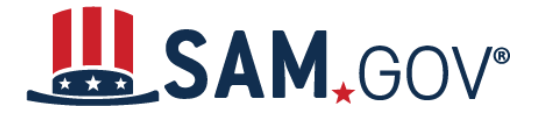

The non-federal User Directory, shown below, can filter on a user's email address, entity, role, and domain.

| An offic | ial website of th                                  | ne United States gov          | ernment <u>Here's how you</u> | <u>know</u> ~ |            |               |               |             |          |
|----------|----------------------------------------------------|-------------------------------|-------------------------------|---------------|------------|---------------|---------------|-------------|----------|
|          | SAM.                                               | €V0€                          |                               |               | 🗗 Requests | न्द्र Notific | ations        | B Workspace | Sign Out |
| Home     | Search                                             | Data Bank                     | Data Services                 | Help          |            |               |               |             |          |
|          | Workspa                                            | ce / User Directo             | ory                           |               |            | Assign        | Role          | Actions 🗸   |          |
|          |                                                    | ්ට Reset All                  | Showing 1 to 7 of 7 re        | esults        |            | Sort E        | by<br>st Name | Ascending   | ~        |
|          | User                                               |                               |                               |               |            |               |               | Actions •   | ✓        |
|          |                                                    | •                             | Last Sign In: Aug 20          |               |            |               |               |             |          |
|          | Entity<br>Name                                     | •                             | Last Sign In: May 14          |               |            |               |               | Actions •   | ~        |
|          | Unique E                                           | intity ID                     |                               |               |            |               |               | Actions •   | ×        |
|          | CAGE Co                                            | de                            | Last Sign In: Jun 16          |               |            |               |               |             |          |
|          | Dala Adu                                           |                               |                               |               |            |               |               | Actions •   | ~        |
|          | User<br>administ                                   | s whom I<br>er                | Last Sign In: Apr 20          |               |            |               |               | Actions •   | ✓        |
|          | Role                                               |                               | Last Sign In: Apr 6           |               |            |               |               |             |          |
|          | Data                                               | Entry<br>ortunities<br>trator | Last Sign In: Apr 6           |               |            |               |               | Actions •   | *        |
|          | UEII                                               | ver                           |                               |               |            |               |               | Actions •   | <b>*</b> |
|          | My Doma<br>Entit<br>Registrat<br>Entit<br>Reportin | ty<br>tion<br>ty<br>g         | Last Sign In: Apr 6           |               | 1          |               |               |             |          |

Federal and non-federal Administrators can download User Directory search results in CSV or PDF format by selecting the "Actions" menu at the top of the search results.

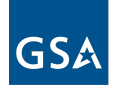

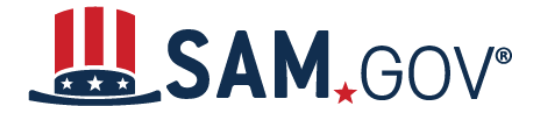

# 6. Request a Role

To request a role, select "Workspace" from the header of any page to go to your personalized work area. If you do not see the "Workspace" link, sign in to the site.

There are two ways to request a role in your Workspace. The first is to scroll down on the main Workspace page to the "Add A New Role" area.

| Add A New Role                                                                                                    |
|----------------------------------------------------------------------------------------------------|
| Select on the options below to request a new role.<br>If you need a role that you do not see below,<br>contact an administrator for your organization<br>directly. |
| Select a Role 🗸 🗸                                                                                                    |
| I verify I have a business need for this role.                                                                                                    |
| Request Role                                                                                                    |

The second is to select the "Profile" link and go to the My Roles section. There is a "Request Role" button available above the list of roles. Either option will open a role request form where you can provide information and submit your request.

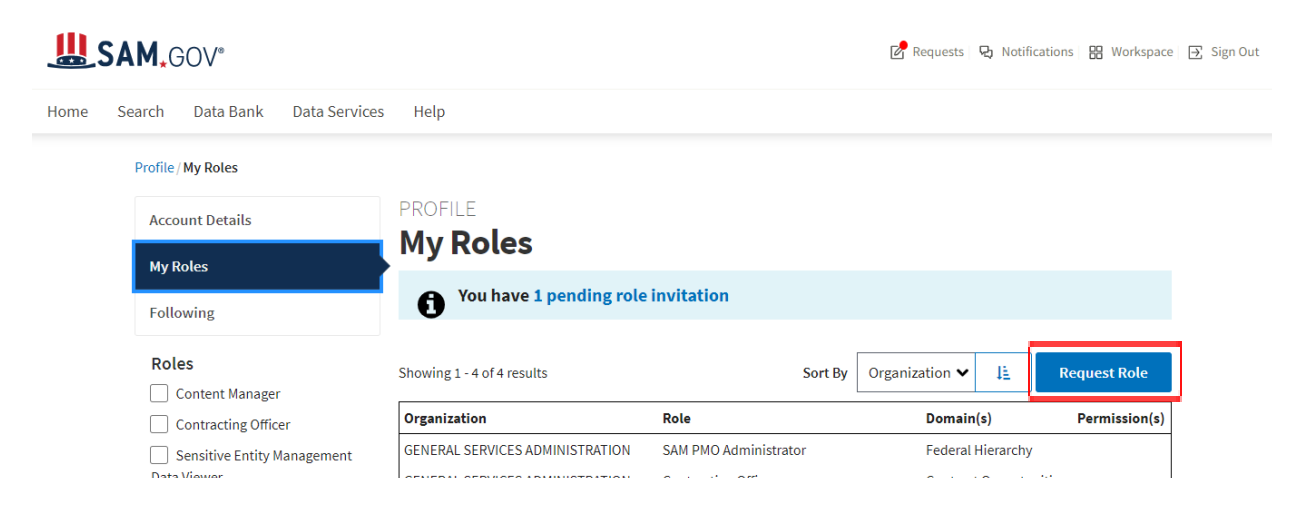

The form will only show available options, so a non-federal user will only see non-federal roles and a federal user will only see federal roles. To see the complete list, please refer to <u>this FAQ</u>.

![](_page_9_Picture_9.jpeg)

![](_page_10_Picture_0.jpeg)

### **6.1 Additional Information for a Federal Role Request**

On the federal role request form, which is launched when you request a role, you need to provide your supervisor's name and email address. They will be notified when you make your role request. Your supervisor does not need to have an account in SAM.gov. While your supervisor may have an administrative role for approval of your requests, being a supervisor alone does not give them approval authority in the system. That lies with the appointed domain Administrator in SAM.gov.

You then select the organization, role, and domain for the request. These fields refer to the role you are requesting, and may differ from the organization in your profile. For example, your profile may be associated with a department such as the General Services Administration (GSA), but you may select a role to perform duties at a GSA sub-tier or office level.

![](_page_10_Picture_5.jpeg)

![](_page_11_Picture_0.jpeg)

PROFILE

#### **Request Role**

Note: All fields are required.

#### Your Supervisor

Provide contact information for your direct supervisor in case your role administrator needs to verify details. Note: Your supervisor does not need an account at this site.

| Supervisor Name  | Required |
|------------------|----------|
|                  |          |
| Supervisor Email | Required |
|                  |          |

#### **Request Details**

#### Organization

Required The organization for your role request may be different from the organization where you work. more

Enter Code or Name

#### Tips to find your Office:

Enter office codes or keywords in the search field to select the lowest level organization where you work.

- Office Name
- CGAC
- AAC
- Agency Code

#### Role

Required The following roles are available based on your profile. If you need an administrative or other specialized role, reach out to your more

Select a Role

#### Domain

Required

×

•••

You may select more than one domain, if appropriate.

Select a Domain

#### Additional Details

Required

×

Provide additional details about your position and why you need the requested role to help your administrator make the appropriate more

Cancel

![](_page_11_Picture_29.jpeg)

![](_page_12_Picture_0.jpeg)

### 6.1.1 Selecting an Organization

When selecting the federal organization for your role, you use an organization picker. The button with the ellipsis (three dots) next to the Organization field takes you to an advanced picker that shows you a list of available sub-tiers and offices in your department or independent agency. Start typing a name or code to locate your sub-tier or office. The system will return options that match your entry. Once you have selected where you need the role, select "Submit" for it to appear in your role request.

| Request Details        |                                                                                                    |                     |                                                                                                    |                                                                                                    |                                                                                                    |                                                                                      |                                               |
|------------------------|----------------------------------------------------------------------------------------------------|---------------------|----------------------------------------------------------------------------------------------------|----------------------------------------------------------------------------------------------------|----------------------------------------------------------------------------------------------------|--------------------------------------------------------------------------------------|-----------------------------------------------|
| Organization           |                                                                                                    |                     |                                                                                                    |                                                                                                    |                                                                                                    |                                                                                      |                                               |
| The organization for y | our role request may h                                                                                                    | be different        | from th                                                                                                    | ne                                                                                                    |                                                                                                    |                                                                                      |                                               |
| organization where w   | ou work.                                                                                                    |                     |                                                                                                    |                                                                                                    |                                                                                                    |                                                                                      |                                               |
| Note: Few people will  | l need roles at the depa                                                                                                    | artment or          | sub-tier                                                                                                    | level.                                                                                                    | Fips to find y                                                                                                    | our Office                                                                           | :                                             |
| less                   |                                                                                                    |                     |                                                                                                    | E                                                                                                    | Enter office codes<br>owest level organ                                                                                        | or keywords<br>nization wher                                                         | s in the search field to sele<br>re you work. |
| Enter Code or Name     |                                                                                                    |                     | ×                                                                                                    | •                                                                                                    | Office Name<br>CGAC                                                                                                    |                                                                                      |                                               |
|                        |                                                                                                    |                     |                                                                                                    | -                                                                                                    | Arency Code                                                                                                    |                                                                                      |                                               |
|                        |                                                                                                    |                     |                                                                                                    |                                                                                                    |                                                                                                    |                                                                                      |                                               |
|                        |                                                                                                    |                     |                                                                                                    |                                                                                                    | ,                                                                                                    |                                                                                      |                                               |
| Federal Hierarchy      | Filter By                                                                                                    | Sele                | cted Values                                                                                                    |                                                                                                    |                                                                                                    | Clear                                                                                | ]                                             |
| Federal Hierarchy      | Filter By<br>Subtler                                                                                                    | Sele                | cted Values<br>Code                                                                                                    | Name                                                                                                    |                                                                                                    | Clear                                                                                |                                               |
| Federal Hierarchy      | Filter By<br>Subtler<br>Enter Code or Name                                                                                                    | Sele                | cted Values<br>Code<br>) 4732                                                                                                    | Name                                                                                                    | SERVICE                                                                                                    | Clear<br>Level<br>Subter                                                             |                                               |
| Federal Hierarchy      | Filter By<br>Subler<br>Enter Code or Name<br>Major Command                                                                                              | Sele                | cted Values<br><b>Code</b><br>) 4732<br>) 4725                                                                                              | Name<br>FEDERAL ACQUISTION<br>FEDERAL PROPERTY RE                                                                                                    | SERVICE<br>SOURCES SERVICE                                                                                                    | Clear<br>Level<br>Subter<br>Subter                                                   |                                               |
| Federal Hierarchy      | Filter By<br>Subter<br>Enter Code or Name<br>Major Command<br>Enter Code or Name                                                                        | Sele                | cted Values<br>Code<br>) 4732<br>) 4725<br>) 4700                                                                                           | Name<br>Federal Acquisition<br>Federal Acquisition<br>General Services Ad                                                                                                    | SERVICE<br>SOURCES SERVICE<br>MINISTRATION                                                                                     | Clear<br>Level<br>Subtar<br>Subtar<br>Subtar                                         |                                               |
| Federal Hierarchy      | Filter By<br>Subtler<br>Enter Code or Name<br>Major Command<br>Enter Code or Name<br>Sub Command                                                        | Sele                | cted Values<br>Code<br>) 4732<br>) 4725<br>) 4700<br>) 4712                                                                                 | Name<br>FEDERAL ACQUISTION<br>FEDERAL ROPERTY RE<br>GENERAL SERVICES AD<br>GSA BOARD OF CONTR.                                                                                           | SERVICE<br>SOURCES SERVICE<br>MINISTRATION<br>KCT APPEALS                                                                      | Clear<br>Level<br>Subtar<br>Subtar<br>Subtar<br>Subtar                               |                                               |
| Federal Hierarchy      | Filter By<br>Subtler<br>Enter Code or Name<br>Major Command<br>Enter Code or Name<br>Sub Command<br>Enter Code or Name                                  | Sele<br>X<br>X<br>X | cted Values<br>Code<br>4732<br>4725<br>4700<br>4712<br>4701                                                                                 | Name<br>FEDERAL ACQUISTION<br>FEDERAL PROPERTY RE<br>GENERAL SERVICES AD<br>GSA BOARD OF CONTR<br>IMMEDIATE OFFICE OF                                                                    | SERVICE<br>SOURCES SERVICE<br>MINISTRATON<br>KCT APPEALS<br>THE ADMINISTRATOR                                                  | Clear<br>Level<br>Subter<br>Subter<br>Subter<br>Subter<br>Subter                     |                                               |
| Federal Hierarchy      | Filter By<br>Subtler<br>Enter Code or Name<br>Major Command<br>Enter Code or Name<br>Sub Command<br>Enter Code or Name<br>Office                        | x C                 | cted Values<br>Code<br>) 4732<br>) 4700<br>) 4712<br>) 4701<br>) 4712                                                                       | Name<br>FEDERAL ACQUISTION<br>FEDERAL ACQUISTION<br>GENERAL SERVICES OF<br>GENERAL SERVICES OF<br>GENERAL SERVICES OF<br>INFORMATION SECURIT                                             | SERVICE<br>SOURCES SERVICE<br>MINISTRATION<br>KITCAPPEALS<br>THE ADMINISTRATOR<br>Y OVERSIGHT OFFICE                           | Clear<br>Level<br>Subtar<br>Subtar<br>Subtar<br>Subtar<br>Subtar                     |                                               |
| Federal Hierarchy      | Filter By<br>Subtler<br>Enter Code or Name<br>Major Command<br>Enter Code or Name<br>Sub Command<br>Enter Code or Name<br>Diffice<br>Enter Code or Name | Sele<br>X<br>X<br>X | Code           4732           4725           4721           4721           4701           4710           4720                               | Name<br>FEDERAL ACQUISITION<br>FEDERAL PROPERTY RE<br>GENERAL SERVICES AD<br>GSA BOARD OF CONTR<br>IMMEDIATE OFFICE OF<br>INFORMATION SECURI<br>INFORMATION SECURI<br>INFORMATION SECURI | SERVICE<br>SOURCES SERVICE<br>MINISTRATION<br>KCT APPEALS<br>THE AQUINISTRATOR<br>Y OVERSIGHT OFFICE<br>KOOY SERVICE           | Clear<br>Level<br>Subter<br>Subter<br>Subter<br>Subter<br>Subter<br>Subter           |                                               |
| Federal Hierarchy      | Filter By<br>Subter<br>Enter Code or Name<br>Major Command<br>Enter Code or Name<br>Sub Command<br>Enter Code or Name<br>Office<br>Enter Code or Name   | Sele                | Code           4732           4725           4700           4721           4720           4720           4720           4720           4720 | Name<br>FEDERAL ACQUISITION<br>FEDERAL PROPERTY RE<br>GENERAL SERVICES AD<br>GS BOAD OF CONTR<br>IMEDIATE OFFICE OF ACQUISITIO<br>OFFICE OF ACQUISITIO                                   | SERVICE<br>SOURCES SERVICE<br>MINISTRATION<br>ICT APPEAS<br>INFE ADMINISTRATOR<br>YOURSIGHT OFFICE<br>ILOGY SERVICE<br>N POUCY | Clear<br>Level<br>Subtar<br>Subtar<br>Subtar<br>Subtar<br>Subtar<br>Subtar<br>Subtar |                                               |

Some roles require you to set the organization to the office level. An Administrator reviewing your role request can edit the organization if needed.

Cancel Se

### 6.2 Additional Information for a Non-Federal Role Request

To make a role request using the non-federal role request page, select the entity, role, and domain you would like the role for. These fields refer to the role you are requesting and may differ from the entity you associated with when you set up your profile. For example, you may have associated yourself with Octo Consulting Group, Inc. when you completed your profile, but you may be selecting a role to perform duties at IBM.

![](_page_12_Picture_8.jpeg)

![](_page_13_Picture_0.jpeg)

| 📕 An offic | ial website of th | e United States gove | rnment <u>Here's how you</u> | <u>know</u> ∨ |            |                        |              |            |
|------------|-------------------|----------------------|------------------------------|---------------|------------|------------------------|--------------|------------|
|            | SAM <u>,</u> G    | °V08                 |                              |               | 🛃 Requests | <b>₽</b> Notifications | He Workspace | 🕂 Sign Out |
| Home       | Search            | Data Bank            | Data Services                | Help          |            |                        |              |            |
|            |                   | PROF                 | ILE                          |               |            |                        |              |            |
|            |                   | Req                  | uest Role                    |               |            |                        |              |            |
|            |                   | Note: A              | Il fields are required       | d.            |            |                        |              |            |
|            |                   | Requ                 | est Details                  |               |            |                        |              |            |
|            |                   | Entity               |                              | Requ          | lired      |                        |              |            |
|            |                   | To be a              | ssigned additional           | roles and     |            |                        |              |            |
|            |                   | permis<br>more       | sions for an organiz         | ation, you m  | ust        |                        |              |            |
|            |                   | Ente                 | r DUNS, UEI, LBN, (          | CAGE, DoDA    | ٩٣         |                        |              |            |
|            |                   | Role                 |                              | Requ          | lired      |                        |              |            |
|            |                   | The fol              | lowing roles are ava         | ilable based  | on         |                        |              |            |
|            |                   | your pi              | rofile. If you need an       | administrat   | ive        |                        |              |            |
|            |                   | more                 |                              |               |            |                        |              |            |
|            |                   | Sele                 | ct a Role                    |               | ~          |                        |              |            |
|            |                   | Domai                | n                            | Rea           | uired      |                        |              |            |
|            |                   | You ma               | ••<br>•v select more than    | one domain    | if         |                        |              |            |
|            |                   | appror               | oriate.                      | one domain,   |            |                        |              |            |
|            |                   |                      |                              |               |            |                        |              |            |
|            |                   | Selec                | t a Domain                   |               | ~          |                        |              |            |
|            |                   | Additio              | onal Details                 | Rea           | uired      |                        |              |            |
|            |                   | Provid               | e additional details         | about vour    | in cu      |                        |              |            |
|            |                   | positio              | n and why you need           | the request   | ed         |                        |              |            |
|            |                   | more                 |                              |               |            |                        |              |            |
|            |                   |                      |                              |               |            |                        |              |            |
|            |                   |                      |                              |               |            |                        |              |            |
|            |                   |                      |                              |               |            |                        |              |            |
|            |                   |                      |                              |               |            |                        |              |            |
|            |                   |                      |                              |               |            |                        |              |            |
|            |                   |                      |                              |               |            |                        |              |            |
|            |                   |                      |                              |               | 1          |                        |              |            |
|            |                   |                      |                              | ſ             |            |                        |              |            |
|            |                   |                      |                              |               | Cancel     | Submit                 |              |            |

Select the entity by entering an entity ID in the Entity field. The system will return options that match your entry. You will only see public entities in the list. (A public entity is one that has opted for its registration to be visible publicly.) If you need a role with a non-public entity, contact the Administrator for the entity outside of SAM.gov for a role invitation or assignment.

![](_page_13_Picture_4.jpeg)

![](_page_14_Picture_0.jpeg)

Entity Required To be assigned additional roles and permissions for an organization, you must more

Enter DUNS, UEI, LBN, CAGE, DoDAAC

### **6.3 Further Elements of a Role Request**

As you enter the role and domain, SAM.gov will check for role conflicts. You can have only one role per domain. If the system finds an error or a conflict in roles, you will see red next to the relevant fields and an alert on the page. You must remove or edit the conflicting roles to proceed. Once the issue is resolved, the "Submit" button will be enabled.

### 6.3.1 Selecting a Role

Select the dropdown to see all available roles, or start typing a role name into the field for the system to return options that match your entry.

| Role                                        | Required      |  |  |
|---------------------------------------------|---------------|--|--|
| The following roles are avail               | able based on |  |  |
| your profile. If you need an administrative |               |  |  |
| more                                        |               |  |  |
|                                             |               |  |  |
| Select a Role                               | ~             |  |  |
|                                             |               |  |  |

![](_page_14_Picture_9.jpeg)

![](_page_15_Picture_0.jpeg)

### 6.3.2 Selecting a Domain

The domain selection is tied to the selection of a role. Once the role is selected, only the domains for that role will be available in the dropdown. You can select more than one domain.

| Role<br>The following roles are ava<br>your profile. If you need an<br>more | <i>Required</i><br>ailable based on<br>n administrative |
|-----------------------------------------------------------------------------|---------------------------------------------------------|
| Select a Role                                                               | ~                                                       |
| <b>Domain</b><br>You may select more than appropriate.                      | <i>Required</i><br>one domain, if                       |
| Select a Domain                                                             | ~                                                       |

If you change the role field, you need to select the domain again.

### 6.3.3 Providing Additional Details

Enter the business need for your role and any helpful details for the Administrator who will review your request.

| Additional Details<br>Provide additional details ab<br>position and why you need t<br>more | <i>Required</i><br>bout your<br>he requested |  |
|--------------------------------------------------------------------------------------------|----------------------------------------------|--|
|                                                                                            |                                              |  |
|                                                                                            |                                              |  |

![](_page_15_Picture_9.jpeg)

![](_page_16_Picture_0.jpeg)

### 6.3.4 Submitting the Request

Once all the information is provided, select "Submit" to send your request to the appropriate Administrator for review. If you select "Submit" before completing all fields, you will be provided with a list of the fields that need to be completed to continue.

| PROFILE<br>Requ                                                                     | est Role                                                                                                    |                                               |   |  |
|-------------------------------------------------------------------------------------|----------------------------------------------------------------------------------------------------|-----------------------------------------------|---|--|
| The                                                                                 | re are errors with the followi<br>Supervisor Name is requi<br>Supervisor Email is requi<br>An Organization is requir<br>Additional Details are req | ng fields:<br>red<br>red<br>ed<br>uired       |   |  |
| All fields are re<br>Your Super<br>Provide conta<br>role administr<br>Note: Your su | equired.<br><b>visor</b><br>ct information for your direct<br>ator needs to verify details.<br>pervisor does not need an acc                       | supervisor in case you<br>count at this site. |   |  |
| Supervisor<br>Supervisor                                                            | Name<br>Name is required                                                                                                    |                                               | 1 |  |
| Supervisor<br>Supervisor                                                            | Email<br>Email is required                                                                                                    |                                               | ] |  |

When the Administrator gets the role request, they will be able to review the comments. The Administrator can accept, reject, or edit the role based on the comments.

### 6.4 Reviewing a Submitted Role Request

You will receive a pending role request notice by email, and a banner will appear on your "My Roles" page in your Profile.

![](_page_16_Picture_8.jpeg)

![](_page_17_Picture_0.jpeg)

Select the word "Pending" to see an expanded view of your role request.

| A | You have 1 pending role request                                          |              |         |
|---|--------------------------------------------------------------------------|--------------|---------|
| 0 | Data Entry for Contract Opportunities at the OCTO CONSULTING GROUP, INC. | May 29, 2020 | Pending |

When signed in, you can also select "Requests" from the header of any page to see all open requests. There are filters to help find a specific request. Select any request for more information.

### **6.5 Canceling a Submitted Role Request**

If you need to cancel a role request to change details of the request, you can go to the expanded view of the request from the My Roles page or the Requests page. From this view, you can select "Delete" to cancel the role request.

| /sert [] pmail.com                                                                                                    |                |                          | Pend            | ding |
|----------------------------------------------------------------------------------------------------|----------------|--------------------------|-----------------|------|
| wity: OCTO CONSULTING GROUP, INC.                                                                                                    |                |                          | 4.24            | pPs/ |
| CAGE: 4RSC0   DUNS: 800127859                                                                                                    |                |                          |                 |      |
| iole: Data Entry                                                                                                    |                |                          |                 |      |
| omain: Contract Opportunities                                                                                                    |                |                          |                 |      |
| dditional Information                                                                                                    |                |                          |                 |      |
| you are an Administrator rejecting the request, you must provi                                                                               | de an explans  | ation in the r           | message field b | elow |
| therwise, a message is optional.                                                                                                    |                |                          |                 |      |
|                                                                                                    |                |                          | Back Del        | lete |
| mments                                                                                                    |                | 1                        | Back Del        | lete |
| mments<br>e the comments to chat with the admin if you need to clarify an                                                                    | y role assign: | ment details             | 8ack Del        | iete |
| mments<br>e the comments to chat with the admin if you need to clarify an<br><u>our previous comments</u>                                    | y role assign: | ment details             | Back Del        | lete |
| mments<br>a the comments to chat with the admin if you need to clarify an<br><u>tor crevious comments</u><br>Type your message and hit Enter | y role assign  | ment details<br><u>H</u> | Back Del        | iete |
| mments<br>the comments to chat with the admin if you need to clarify an<br><u>our orevious comments</u><br>Type your message and hit Enter   | y role antigro | ment details<br>H        | Back Del        | lete |

### **6.6 Providing Comments on a Role Request**

When a pending role request is open, you and the Administrator can exchange comments in real time. This can be useful if you have questions related to the request, or if the Administrator needs to edit the request before approving or rejecting.

![](_page_17_Picture_10.jpeg)

![](_page_18_Picture_0.jpeg)

![](_page_18_Picture_2.jpeg)

This comments area is only open when the request is pending, and will close once it is approved or rejected.

# 7. Federal Role Assignment

If you are a federal user with a role that includes "Administrator," you can assign users new or additional roles, invite users to accept roles, manage user permissions, and remove roles. This section explains assigning roles and inviting users to accept roles. The process is the same; the distinction is that a role invitation requires the user to accept the role before the role is finalized. Some federal roles require signing Terms of Use (TOU) prior to accepting the role.

To begin the process of assigning a role to a user, go to the User Directory widget in your Workspace.

![](_page_18_Picture_7.jpeg)

After locating the user in the User Directory, select "Assign Role" from the "Actions" dropdown.

| Showing 1 to 10 of 2002 results | Last Name Ascending 👻 |
|---------------------------------|-----------------------|
| sba 1.0                         | Actions 🗸             |
|                                 | View Access           |
| Last Sign In: 1,04              | Assign Role           |
| UAT Tester 2.0                  | ALDUID V              |

![](_page_18_Picture_10.jpeg)

![](_page_19_Picture_0.jpeg)

Once you select "Assign Role," you will navigate to the Assign Role page. Here, as was the case with the role request, you will provide information to assign a user a role. Provide the organization for which the user will be performing duties. This does not need to correspond to the organization where the user works.

Select the role, then select the domain(s).

|      | SAM,G  | )ov       |                                                  |                                                                           |                                                       | 🛃 Requests   🖳 N | otifications 🔡 Wo | orkspace 📑 Sign Out |
|------|--------|-----------|--------------------------------------------------|---------------------------------------------------------------------------|-------------------------------------------------------|------------------|-------------------|---------------------|
| Home | Search | Data Bank | Data Services                                    | Help                                                                      |                                                       |                  |                   |                     |
|      |        |           |                                                  |                                                                           |                                                       |                  |                   |                     |
|      |        |           | WORKSPAC                                         | E                                                                         |                                                       |                  |                   |                     |
|      |        |           | Assign R                                         | ole                                                                       |                                                       |                  |                   |                     |
|      |        |           | Note: All fields o                               | are required.                                                             |                                                       |                  |                   |                     |
|      |        |           | User:                                            |                                                                           |                                                       |                  |                   |                     |
|      |        |           | Organization                                     |                                                                           | Required                                              |                  |                   |                     |
|      |        |           | organization. E                                  | nter office codes or keywords in t                                        | he search field (Office                               |                  |                   |                     |
|      |        |           | more                                             |                                                                           |                                                       |                  |                   |                     |
|      |        |           | Enter Code o                                     | or Name                                                                   | •                                                     |                  |                   |                     |
|      |        |           | <b>Role</b><br>The following r<br>administrative | oles are available based on your p<br>role, please reach out to your orga | orofile. If you need an<br>anization's administrator. |                  |                   |                     |
|      |        |           | Select a Role                                    | 2                                                                         | ~                                                     |                  |                   |                     |
|      |        |           | Domains<br>You may select                        | more than one domain, if applica                                          | <i>Required</i> ble.                                  |                  |                   |                     |
|      |        |           | Select Domai                                     | ins                                                                       | ~                                                     |                  |                   |                     |
|      |        |           | Additional Info<br>Please provide                | rmation<br>additional information                                         | Required                                              |                  |                   |                     |
|      |        |           |                                                  |                                                                           |                                                       |                  |                   |                     |
|      |        |           |                                                  |                                                                           |                                                       |                  |                   |                     |
|      |        |           |                                                  |                                                                           | Cancel                                                | Assign           |                   |                     |
|      |        |           |                                                  |                                                                           |                                                       |                  |                   |                     |

For the organization, start typing in the field using an office code or keyword. The system will return options that match your entry. Select the option you want.

![](_page_19_Picture_6.jpeg)

![](_page_20_Picture_0.jpeg)

| Organization Rec                                                         | quired |
|--------------------------------------------------------------------------|--------|
| The organization for the requested role may be different from the def    | ault   |
| organization. Enter office codes or keywords in the search field (Office |        |
| Name, CGAC, AAC, or Agency Code).                                        |        |
| Note: Only a few people will need to be associated at the department     | tor    |
| sub-tier level.                                                          |        |
| less                                                                     |        |
|                                                                          |        |
| Enter Code or Name X                                                     | •      |

Alternatively, you can select the button with the ellipsis (three dots) to open the advanced picker.

| Filter By            | Selected Values (0) |                                       | Clearall           |
|----------------------|---------------------|---------------------------------------|--------------------|
| Dept / Ind. Agency   | Code                | Name                                  | Level              |
| Enter Code or Name 🗙 | 047                 | GENERAL SERVICES ADMINISTRATION       | Dept / Ind. Agency |
| Subtier              | 4752                | FEDERAL ACQUISITION SERVICE           | Subtier            |
| Enter Code or Name 🗙 | 4725                | FEDERAL PROPERTY RESOURCES SERVICE    | Subtier            |
| Major Command        | 4700                | GENERAL SERVICES ADMINISTRATION       | Subtier            |
| Enter Code or Name 🗙 | 2000                | GEN_TEST_SUB-TIER                     | Subtier            |
| Sub Command          | 4712                | GSA BOARD OF CONTRACT APPEALS         | Subtier            |
| Enter Code or Name X | 4701                | IMMEDIATE OFFICE OF THE ADMINISTRATOR | Subtier            |
|                      | 4710                | INFORMATION SECURITY OVERSIGHT OFFICE | Subtier            |
| Onice                | 4720                | INFORMATION TECHNOLOGY SERVICE        | Subtier            |
| Enter Code or Name 🗙 |                     |                                       |                    |
| Show Inactive        |                     |                                       |                    |
|                      | Cance               | el Select                             |                    |

The advanced picker allows you to select a department or independent agency, sub-tier, major command, or sub command to show all organizations at and below the organization you select. Note that you can only assign roles for organizations for which you are an Administrator.

All available roles can be found in the Role dropdown.

![](_page_20_Picture_7.jpeg)

The domain selection depends on the role chosen. Once you select a role, available domains will appear in the Domains dropdown.

![](_page_20_Picture_9.jpeg)

![](_page_21_Picture_0.jpeg)

| Role<br>The following roles are available based on your profile. If you<br>administrative role, please reach out to your organization's o | <i>Required</i><br>u need an<br>administrator. |
|----------------------------------------------------------------------------------------------------|------------------------------------------------|
|                                                                                                    | ~                                              |
| Domains<br>You may select more than one domain, if applicable.                                                                            | Required                                       |
|                                                                                                    | ~                                              |

As part of the role assignment process, you will select permissions based on the role and domain(s) you chose. Permissions allow specific data access or functions based on the business need.

As noted in <u>Section 4</u>, permissions can be:

- Inherent. The permission is always enabled for the role and cannot be disabled.
  - This is indicated by a grey checked box that can't be deselected.
- Removable. The permission is enabled by default, and can be disabled by an administrator on assignment (or at a later time).
  - This is indicated by a blue checked box that can be deselected.
- Addable. The permission is disabled by default, and can be enabled by an administrator on assignment (or at a later time).
  - This is indicated by an unchecked blue box that can be selected.

Select the permissions you want the user to have and deselect all others. Some permissions such as viewing the TIN on the entity display page, will require the user getting the role to complete the Terms of Use agreement. All you as the administrator needs to do is select the permissions needed, and SAM will check if a TOU is needed or not.

![](_page_21_Picture_12.jpeg)

![](_page_22_Picture_0.jpeg)

| The organization for the requested role may be different from the default<br>organization. Enter office codes or keywords in the search field (Office<br>more<br>Enter Code or Name<br>THESE-PESES Office<br>The following roles are available based on your profile. If you need an<br>administrative role, please reach out to your organization's administrator.<br>Contract Specialist<br>To mains<br>The permissions below are typical for the selected role/domain<br>combinations.<br>more<br>Contract Opportunities<br>REPORTS<br>Contract Opportunities<br>REPORTS<br>Contract Opportunities<br>Report User<br>Ad-Hoc Reports<br>Report User<br>Contract Data Draft Attachment<br>Cost Draft Attachment<br>Cost Cost Draft Attachment<br>Contract Opportunities<br>Contract Draft Notice<br>Contract Opport Notice<br>Contract Opport Notice<br>Contract Opport Notice<br>Contract Opport Notice<br>Contract Opport Notice<br>Contract Opport Notice<br>Contract Opport Notice<br>Contract Opport Notice<br>Contract Opport Notice<br>Contract Notice<br>Contract Notice<br>Contr | Organization                                                                                                    | Required                                                                                                    |
|----------------------------------------------------------------------------------------------------|----------------------------------------------------------------------------------------------------|----------------------------------------------------------------------------------------------------|
| Enter Code or Name <ul> <li>(************************************</li></ul>                                                                                                    | The organization for the requeste<br>organization. Enter office codes o                                                                                                    | ed role may be different from the default<br>or keywords in the search field (Office                                                                                                    |
| Enter Code or Name ATPRGE-PBS 89 Office <b>Rele</b> The following roles are available based on your profile. If you need an administrative role, please reach out to your organization's administrator.   Contract Specialist   Contract Specialist   Domains   Required   You may select more than one domain, if applicable.   Contract Opportunities   The permissions below are typical for the selected role/domain combinations.   more   Contract Opportunities   Report User   Schedule Reports   Ad-Hoc Reports   Schedule Reports   Ad-Hoc Reports   Contract Approved Requests   Schedule Reports   Ad-Hoc Reports   Cases Draft Attachment   Delets Draft Attachment   Assign Attachment   Crease Draft Attachment   Achive Published Notice   Edit Draft Notice   Search Draft Notice   Search Draft Notice   Search Draft Notice   View Draft Notice   Yiew Draft Notice   Yiew Draft Notice   Yiew Draft Notice   Yiew Draft Notice   Yiew Draft Notice   Yiew Draft Notice   Yiew Draft Notice                                                                                                    | nore                                                                                                    |                                                                                                    |
| 4TPK10 - PBS R3 Office       ★         Role       The following roles are available based on your profile. If you need an administrative role, please reach out to your organization's administrator.         Contract Specialist       ✓         Domains       Required         You may select more than one domain, if applicable.       ✓         Contract Opportunities       ✓         Permissions       Required         The permissions below are typical for the selected role/domain combinations.       ✓         more       Contract Opportunities       ✓         Contract Opportunities       ✓       ✓         Report User       ATTACHMENTS       ✓       Search Approve/Reject Pending Requests         ATTACHMENTS       ✓ Search Approved Requests       ✓ Search Panding Requests       ✓         Oblete Draft Attachment       ✓ View Interested Vendors       EXTERNAL SYSTEM         Delete Draft Notice       ✓ Greate Draft Notice       ✓ Front End Data Entry is Allowed         Archive Published Notice       ✓ Front End Data Entry is Allowed         Create Draft Notice       ✓ View Draft Notice       ✓ View Draft Notice         ✓ View Draft Notice       ✓ View Draft Notice       ✓ View Draft Notice         ✓ View Draft Notice       ✓ View Draft Notice       ✓ View Draft Notice         ✓                                                                                                    | Enter Code or Name                                                                                                    |                                                                                                    |
| Role         The following roles are available based on your profile. If you need an administrative role, please reach out to your organization's administrator.         Contract Specialist       ✓         Domains       Required         You may select more than one domain, if applicable.       Centract Opportunities         Contract Opportunities       ✓ ✓         Permissions       The permissions below are typical for the selected role/domain combinations.         more       Contract Opportunities         Contract Opportunities       ✓ ✓         REPORTS       VENDOR ACCESS CONTROL         Schedule Reports       A Approve/Reject Pending         AcHoc Reports       ✓ Search Approved Requests         ATTACHMENTS       ✓ Search Approved Requests         Create Draft Attachment       ✓ View Interested Vendors         Assign Attachment       ✓ View Interested Vendors         Achive Published Notice       ✓ Front End Data Entry is Allowed         Archive Published Notice       ✓ Front End Data Entry is Allowed         Archive Published Notice       ✓ View Draft Notice         Gester Draft Notice       ✓ View Draft Notice         View Draft Notice       ✓ View Draft Notice         View Draft Notice       ✓ View Draft Notice         View Draft Notice       ✓ View Draft Notice<                                                                                                    | 47PK10 - PBS R9 Office                                                                                                    | ×                                                                                                    |
| Contract Specialist<br>Permissions<br>The permissions below are typical for the selected role/domain<br>combinations.<br>more<br>Contract Opportunities<br>REPORTS<br>Schedule Reports<br>Ad-Hoc Reports<br>Ad-Hoc Reports<br>Create Draft Attachment<br>Delete Draft Attachment<br>Create Draft Attachment<br>Delete Draft Attachment<br>Create Draft Attachment<br>Create Draft Attachment<br>City Create Draft Attachment<br>City Create Draft Notice<br>Create Draft Notice<br>Create Draft Notice              | <b>tole</b><br>The following roles are available<br>Idministrative role, please reach                                                                                                    | based on your profile. If you need an<br>out to your organization's administrator.                                                                                                    |
| Domains     Required       You may select more than one domain, if applicable.       Contract Opportunities     Image: Contract Opportunities       Permissions below are typical for the selected role/domain combinations.       more       Contract Opportunities       Schedule Reports       Schedule Reports       Schedule Reports       Ad-Hoc Reports       Ad-Hoc Reports       Create Draft Attachment       Delete Draft Attachment       Create Draft Attachment       Assign Attachment       Schedulo Reports       Edit Draft Attachment       NOTICES       Archive Published Notice       Edit Draft Notice       Search Draft Notice       Schedu Draft Notice       View Uraft Notice       View Draft Notice       View Draft Notice       View Draft Notice       View Draft Notice       View Draft Notice       View Draft Notice       View Draft Notice       View Draft Notice       View Draft Notice       View Draft Notice       View Draft Notice       View Draft Notice                                                                                                    | Contract Specialist                                                                                                    | ~                                                                                                    |
| Tou may select more than one domain, if applicable.         Centract Opportunities         Permissions         The permissions below are typical for the selected role/domain combinations.         more         Contract Opportunities         Contract Opportunities         Contract Opportunities         Contract Opportunities         Schedule Reports         Schedule Reports         Ad-Hoc Reports         Attachment         Delete Draft Attachment         Delete Draft Attachment         Assign Attachment         Edit Draft Notice         Edit Draft Notice         Edit Draft Notice         Search Draft Notice         Search Draft Notice         View Draft Notice         View Draft Notice <t< td=""><td>Domains</td><td>Require</td></t<>                                                                                                    | Domains                                                                                                    | Require                                                                                                    |
| Contract Opportunities ×       C ∨         Permissions       The permissions below are typical for the selected role/domain combinations.         more       Contract Opportunities         Contract Opportunities       VENDOR ACCESS CONTROL         Schedule Reports       A Approve/Reject Pending Requests         Schedule Reports       Search Approved Requests         AttAcher Reports       Search Approved Requests         Oreate Draft Attachment       Search Approved Requests         Delete Draft Attachment       Search Panding Requests         Assign Attachment       View Interested Vendors         Achive Published Notice       EXERNAL SYSTEM         Edit Draft Notice       Front End Data Entry is Allowed         Crease Draft Notice       Search Draft Notice         Search Draft Notice       View Uraft Notice         View Draft Notice       View Draft Notice         View Draft Notice       View Draft Notice         View Draft Notice       Kequired                                                                                                    | ou may select more than one do                                                                                                    | omain, if applicable.                                                                                                    |
| Permissions         Permissions below are typical for the selected role/domain combinations. more         Contract Opportunities         REPORTS         Schedule Reports         Ad-Hoc Reports         Report User         ATTACHMENTS         Create Draft Attachment         Delete Draft Attachment         Assign Attachment         Edit Draft Attachment         NOTICES         Archive Published Notice         Edit Draft Notice         Crease Draft Notice         Crease Draft Notice         View Draft Notice         View Draft Notice         Report Notice         Report Notice         Report Notice         Report Notice <tr td=""></tr>                                                                                                    | Contract Opportunities $\times$                                                                                                    | 0 v                                                                                                    |
|                                                                                                    |                                                                                                    |                                                                                                    |
| REPORTS       VENDOR ACCESS CONTROL         Schedule Reports       Ad-Hoc Reports         Ad-Hoc Reports       Approve/Reject Pending         Report User       Search Approved Requests         ATACHMENTS       Search Rejected Requests         Create Draft Attachment       Search Pending Requests         NOTICES       Archive Published Notice         Edit Draft Notice       Front End Data Entry is Allowed         Create Draft Notice       View Draft Notice         View Draft Notice       View Draft Notice         View Draft Notice       View Draft Notice         View Draft Notice       Report Notice         View Draft Notice       Report Notice         View Draft Notice       Report Notice         View Draft Notice       Report Notice         View Draft Notice       Report Notice         View Draft Notice       Report Notice         View Draft Notice       Report Notice         View Draft Notice       Report Notice         View Draft Notice       Report Notice         Report Notice       Report Notice         Report Notice       Report Notice         Report Notice       Report Notice         Report Notice       Report Notice         Report Notice                                                                                                    | Permissions                                                                                                    |                                                                                                    |
| contract Opportunities   REPORTS   Schedule Reports   Ad-Hoc Reports   Ad-Hoc Reports   Ad-Hoc Reports   Ad-Hoc Reports   Catter Draft Attachment   Delete Draft Attachment   Delete Draft Attachment   Assign Attachment   Attachwent   Attachment   Citter Draft Attachment   Archive Published Notice   Edit Draft Notice   Cireate Draft Notice   Search Draft Notice   View Draft Notice   View Draft Notice   View Draft Notice   View Draft Notice   View Draft Notice                                                                                                    | The permissions below are typics                                                                                                    | al for the selected role/domain                                                                                                    |
| REPORTS       VENDOR ACCESS CONTROL         Schedule Reports       Approve/Reject Pending Requests         Achorc User       Search Approve/Reject Pending Requests         Attachment       Search Approve/Reject Pending Requests         Delete Draft Attachment       Search Redeted Requests         Delete Draft Attachment       Search Redeted Vendors         Asign Attachment       Viver Interested Vendors         Edit Draft Attachment       Viver Interested Vendors         Archive Published Notice       Front End Data Entry is Allowed         Crease Draft Notice       Search Draft Notice         Search Draft Notice       Viver Draft Notice         View Draft Notice       Search Request                                                                                                    | combinations.                                                                                                    |                                                                                                    |
| Contract Opportunities         REPORTS         Schedule Reports         Ad-Hoc Reports         Report User         Create Draft Attachment         Delete Draft Attachment         Assign Attachment         Edit Draft Attachment         Edit Draft Attachment         Edit Draft Attachment         Edit Draft Attachment         Edit Draft Attachment         Edit Draft Notice         Search Draft Notice         Search Draft Notice         View Draft Notice         View Draft Notice         View Draft Notice         View Draft Notice                                                                                                    | nore                                                                                                    |                                                                                                    |
| REPORTS         Schedule Reports         Ad-Hoc Reports         Report User         ATTACHMENTS         Create Draft Attachment         Delete Draft Attachment         Delete Draft Attachment         Beigen Attachment         Assign Attachment         NOTICES         Archive Published Notice         Edit Draft Notice         Create Draft Notice         Search Draft Notice         View Draft Notice         View Draft Notice         View Draft Notice         View Draft Notice         View Draft Notice         View Draft Notice         View Draft Notice         View Draft Notice         View Draft Notice         View Draft Notice         View Draft Notice         View Draft Notice         View Draft Notice         View Draft Notice         Kuditional Information                                                                                                    |                                                                                                    |                                                                                                    |
| REPORTS       VENDOR ACCESS CONTROL         Schedule Reports       Ad-Hoc Reports         Report User       Search Approved Requests         ATTACHMENTS       Search Rejected Requests         Create Draft Attachment       Search Pending Requests         Delete Draft Attachment       MTERSTED VENDOR LIST         Assign Attachment       MTERSTED VENDOR LIST         Edit Draft Attachment       MTERSTED VENDOR LIST         NOTICES       Archive Published Notice         Edit Draft Notice       Front End Data Entry is Allowed         Crease Draft Notice       Search Draft Notice         View Draft Notice       View Draft Notice         View Draft Notice       Required                                                                                                    | Contract Opportunities                                                                                                    |                                                                                                    |
| NETONIS     VENDOR ACLESS CONTROL       Schedule Reports     Approve/Reject Pending       Ad-Hoc Reports     Requests       Report User     Search Approved Requests       ATTACHMENTS     Search Rejected Requests       Create Draft Attachment     Search Pending Requests       Delete Draft Attachment     Search Pending Requests       Assign Attachment     View Interested Vendors       Edit Draft Attachment     EXTERNAL SYSTEM       DELEGATION     Front End Data Entry is Allowed       Archive Published Notice     Search Draft Notice       Search Draft Notice     Search Draft Notice       View Draft Notice     View Draft Notice                                                                                                    | 0500070                                                                                                    |                                                                                                    |
| Image: Second Second                                                                                                    | REPORTS                                                                                                    | VENDOR ACCESS CONTROL                                                                                                    |
| Archive Published Notice Create Draft Notice Create Draft Notice                                                                                                    | Schedule Reports                                                                                                    | Approve/Reject Pending                                                                                                    |
| ATTACHMENTS       Search Rejected Requests         Create Draft Attachment       Search Rejected Requests         Delete Draft Attachment       Search Pending Requests         Palete Draft Attachment       INTERESTED VENDOR LIST         Assign Attachment       View Interested Vendors         Edit Draft Attachment       EXTERNAL SYSTEM         NOTICES       Archive Published Notice         Edit Draft Notice       Front End Data Entry is Allowed         Crease Draft Notice       View Draft Notice         View Draft Notice       View Draft Notice         View Draft Notice       Required                                                                                                    | Schedule Reports                                                                                                    | Approve/Reject Pending<br>Requests                                                                                                    |
| ATTACHMENTS Create Draft Attachment Celit Draft Attachment Celit Draft Attachment Celit Draft Attachment Celit Draft Attachment Celit Draft Notice Cerate Draft Notice Cerate Draft Notice                                                                                                    | Schedule Reports Ad-Hoc Reports                                                                                                    | <ul> <li>Approve/Reject Pending</li> <li>Requests</li> <li>Search Approved Requests</li> </ul>                                                                                                    |
| Create Draft Attachment       Delete Draft Attachment         Polete Draft Attachment       INTERESTED VENDOR LIST         Assign Attachment       View Interested Vendors         Edit Draft Attachment       EXTERNAL SYSTEM         Delete Draft Attachment       EXTERNAL SYSTEM         Delete Draft Attachment       EXTERNAL SYSTEM         Delete Draft Attachment       EXTERNAL SYSTEM         NOTICES       Archive Published Notice         Create Draft Notice       Search Draft Notice         View Draft Notice       View Draft Notice         View Draft Notice       Required                                                                                                    | Schedule Reports<br>Ad-Hoc Reports<br>Report User                                                                                                    | Approve/Reject Pending Requests     Search Approved Requests     Search Rejected Requests                                                                                                    |
|                                                                                                    | Schedule Reports Ad-Hoc Reports Report User ATTACHMENTS                                                                                                    | Approve/Reject Pending Requests     Search Approved Requests     Search Rejected Requests     Search Rejected Requests                                                                                                    |
|                                                                                                    | Schedule Reports       Ad-Hoc Reports       Report User       ATTACHMENTS       Crease Draft Attachment                                                                                                    | <ul> <li>Approve/Reject Pending<br/>Requests</li> <li>Search Approved Requests</li> <li>Search Rejected Requests</li> <li>Search Pending Requests</li> </ul>                                                                                                    |
| Assign Attachment EXTERNAL SYSTEM Edit Draft Attachment NOTICES Archive Published Notice Edit Draft Notice Create Draft Notice Search Draft Notice View Draft Notice Kdiditional Information Required                                                                                                    | Schedule Reports       Ad-Hoc Reports       Report User       ATTACHMENTS       Create Draft Attachment       Delete Draft Attachment                                                                                                    | Approve/Reject Pending Requests     Search Approved Requests     Search Rejected Requests     Search Pending Requests     INTERESTED VENDOR LIST                                                                                                    |
|                                                                                                    | Schedule Reports       Ad-Hoc Reports       Report User       ATTACHMENTS       Create Draft Attachment       Delete Draft Attachment       Release Draft Attachment                                                                                                    | Approve/Reject Pending<br>Requests     Search Approved Requests     Search Rejected Requests     Search Pending Requests     INTERESTED VENDOR LIST     View Interested Vendors                                                                                                    |
| NOTICES     Allowed       Archive Published Notice       ✓ Edit Draft Notice       ✓ Create Draft Notice       ✓ Search Draft Notice       ✓ View Draft Notice       ✓ View Draft Notice       ✓ View Draft Notice                                                                                                    | Schedule Reports       Ad-Hoc Reports       Report User       ATTACHMENTS       Create Draft Attachment       Delete Draft Attachment       Release Draft Attachment       Assign Attachment                                                                                                    | Approve/Reject Pending Requests     Search Approved Requests     Search Rejected Requests     Search Pending Requests     INTERESTED VENDOR LIST     View Interested Vendors     EXTERNAL SYSTEM                                                                                                    |
| Archive Published Notice  Edit Draft Notice  Create Draft Notice  Search Draft Notice  View Draft Notice  Additional Information  Required                                                                                                    | Schedule Reports       Ad-Hoc Reports       Report User       ATTACHMENTS       Create Draft Attachment       Delete Draft Attachment       Release Draft Attachment       Assign Attachment       Edit Draft Attachment                                                                                                    | Approve/Reject Pending<br>Requests     Search Approved Requests     Search Rejected Requests     Search Pending Requests     INTERESTED VENDOR LIST     View Interested Vendors     EXTERNAL SYSTEM     DELEGATION     Font End Data Entry is                                                                                                    |
|                                                                                                    | Schedule Reports Ad-Hoc Reports Ad-Hoc Reports Report User ATTACHMENTS Create Draft Attachment Delete Draft Attachment Assign Attachment Edit Draft Attachment NOTICES                                                                                                    | Approve/Reject Pending Requests     Search Approved Requests     Search Rejected Requests     Search Pending Requests     INTERESTED VENDOR LIST     View Interested Vendors     EXTERNAL SYSTEM DELEGATION     Front End Data Entry is     Allowed                                                                                                 |
| Create Draft Notice Search Draft Notice View Draft Notice Additional Information Required                                                                                                    | Schedule Reports         Ad-Hoc Reports         Report User         ATTACHMENTS         Create Draft Attachment         Delete Draft Attachment         Assign Attachment         Edit Draft Attachment         Delete Draft Attachment         Assign Attachment         Delity Draft Attachment         Moritage Construction         Assign Attachment         NOTICES         Archive Published Notice                                                                                                    | Approve/Reject Pending<br>Requests     Search Approved Requests     Search Rejected Requests     Search Pending Requests     INTERESTED VENDOR LIST     View Interested Vendors     EXTERNAL SYSTEM     DELEGATION     Front End Data Entry is     Allowed                                                                                          |
| Search Draft Notices View Draft Notice Additional Information Required                                                                                                    | Schedule Reports<br>Ad-Hoc Reports<br>Report User<br>ATTACHMENTS<br>Create Draft Attachment<br>Delete Draft Attachment<br>Release Draft Attachment<br>Assign Attachment<br>Edit Draft Attachment<br>NOTICES<br>Archive Published Notice<br>Edit Draft Notice                                                                                                    | Approve/Reject Pending<br>Requests     Search Approved Requests     Search Rejected Requests     Search Rejected Requests     INTERESTED VENDOR LIST     View Interested Vendors     EXTERNAL SYSTEM     DELEGATION     Front End Data Entry is     Allowed                                                                                         |
| View Draft Notice Additional Information Required                                                                                                    | Schedule Reports Ad-Hoc Reports Ad-Hoc Reports Report User ATTACHMENTS Create Draft Attachment Delete Draft Attachment Assign Attachment Edit Draft Attachment NOTICES Archive Published Notice Edit Draft Notice                                                                                                    | <ul> <li>Approve/Reject Pending<br/>Requests</li> <li>Search Approved Requests</li> <li>Search Rejected Requests</li> <li>Search Rending Requests</li> <li>INTERESTED VENDOR LIST</li> <li>View Interested Vendors</li> <li>EXTERNAL SYSTEM</li> <li>DELEGATION</li> <li>Front End Data Entry is<br/>Allowed</li> </ul>                             |
| Additional Information Required                                                                                                    | Schedule Reports Ad-Hoc Reports Ad-Hoc Reports Report User ATTACHMENTS Create Draft Attachment Delete Draft Attachment Release Draft Attachment Edit Draft Attachment NOTICES Archive Published Notice Edit Draft Notice Search Draft Notice                                                                                                    | <ul> <li>Approve/Reject Pending<br/>Requests</li> <li>Search Approved Requests</li> <li>Search Rejected Requests</li> <li>Search Rending Requests</li> <li>INTERESTED VENDOR LIST</li> <li>Wew Interested Vendors</li> <li>EXTERNAL SYSTEM</li> <li>DELEGATION</li> <li>Front End Data Entry is<br/>Allowed</li> </ul>                              |
| -legared                                                                                                    | Schedule Reports Ad-Hoc Reports Ad-Hoc Reports Report User ATTACHMENTS Create Draft Attachment Delete Draft Attachment Assign Attachment Ctit Draft Attachment NOTICES Archive Published Notice Edit Draft Notice Search Draft Notice View Draft Notice                                                                                                    | <ul> <li>Approve/Reject Pending<br/>Requests</li> <li>Search Approved Requests</li> <li>Search Rejected Requests</li> <li>Search Pending Requests</li> <li>INTERESTED VENDOR LIST</li> <li>View Interested Vendors</li> <li>EXTERNAL SYSTEM</li> <li>DELEGATION</li> <li>Front End Data Entry is<br/>Allowed</li> </ul>                             |
| Please provide additional information                                                                                                    | Schedule Reports Ad-Hoc Reports Ad-Hoc Reports Report User ATTACHMENTS Create Draft Attachment Delete Draft Attachment Release Draft Attachment Assign Attachment Edit Draft Attachment NOTICES Archive Published Notice Edit Draft Notice Search Draft Notice View Draft Notice View Draft Notice                                                                                                    | <ul> <li>Approve/Reject Pending<br/>Requests</li> <li>Search Approved Requests</li> <li>Search Rejected Requests</li> <li>Search Rending Requests</li> <li>Search Rending Requests</li> <li>INTERESTED VENDOR LIST</li> <li>Winterested Vendors</li> <li>EXTERNAL SYSTEM</li> <li>DELGATION</li> <li>Front End Data Entry is<br/>Allowed</li> </ul> |
|                                                                                                    | Schedule Reports Ad-Hoc Reports Ad-Hoc Reports Report User ATTACHMENTS Create Draft Attachment Delete Draft Attachment Release Draft Attachment Assign Attachment Assign Attachment CNTICES Archive Published Notice Edit Draft Notice Create Draft Notice Search Draft Notice View Draft Notice View Draft Notice diditional Information Please provide additional inform                                                                                                    | <ul> <li>Approve/Reject Pending<br/>Requests</li> <li>Search Approved Requests</li> <li>Search Rejected Requests</li> <li>Search Pending Requests</li> <li>INTERESTED VENDOR LIST</li> <li>View Interested Vendors</li> <li>EXTERNAL SYSTEM</li> <li>DELEGATION</li> <li>Front End Data Entry is<br/>Allowed</li> </ul>                             |
|                                                                                                    | Schedule Reports Ad-Hoc Reports Ad-Hoc Reports Report User ATTACHMENTS Create Draft Attachment Delete Draft Attachment Edit Draft Attachment Assign Attachment Assign Attachment NOTICES Archive Published Notice Edit Draft Notice Create Draft Notice Sarch Draft Notice View Draft Notice View Draft Noti | <ul> <li>Approve/Reject Pending<br/>Requests</li> <li>Search Approved Requests</li> <li>Search Rejected Requests</li> <li>Search Pending Requests</li> <li>INTERESTED VENDOR LIST</li> <li>View Interested Vendors</li> <li>EXTERNAL SYSTEM</li> <li>DELEGATION</li> <li>Front End Data Entry is<br/>Allowed</li> </ul>                             |
|                                                                                                    | Schedule Reports Ad-Hoc Reports Ad-Hoc Reports Report User ATTACHHENTS Create Draft Attachment Delete Draft Attachment Assign Attachment Edit Draft Attachment NOTICES Archive Published Notice Edit Draft Notice Create Draft Notice Search Draft Notice View Draft Notice View Draft Notice View Draft Notice View Draft Notice View Draft Notice                                                                                                    | <ul> <li>Approve/Reject Pending<br/>Requests</li> <li>Search Approved Requests</li> <li>Search Rejected Requests</li> <li>Search Pending Requests</li> <li>INTERESTED VENDOR LIST</li> <li>View Interested Vendors</li> <li>EXTERNAL SYSTEM</li> <li>DELEGATION</li> <li>Front End Data Entry is<br/>Allowed</li> </ul>                             |

Provide any additional details that you want the user to see.

| Additional Information Please provide additional information | Required |        |
|--------------------------------------------------------------|----------|--------|
|                                                              |          |        |
|                                                              | //       |        |
|                                                              |          |        |
|                                                              | Cancel   | Assign |

![](_page_22_Picture_5.jpeg)

![](_page_23_Picture_0.jpeg)

Once all the information is provided, select "Done" to complete the role assignment. All fields must be filled out before "Done" will be enabled. You will then see a confirmation page.

| ⊘ Role Assigned                                    |  |
|----------------------------------------------------|--|
| Success! You have assigned a role to kevin palmer. |  |
| You may edit or remove this role from Profile.     |  |

When you close the message, you will return to the user's Roles tab.

![](_page_23_Picture_5.jpeg)

![](_page_23_Picture_6.jpeg)

![](_page_24_Picture_0.jpeg)

You can use the links in the user's role history to see an expanded view of the actions taken. A role assignment expanded view appears below.

| SAM.GOV°                     |                                                                                          |                              | 🛃 Requests   🖓 1 | Notifications 🔡 Workspace | e 📑 Sign Out |
|------------------------------|------------------------------------------------------------------------------------------|------------------------------|------------------|---------------------------|--------------|
| Home Search Data Bank Da     | ata Services Help                                                                        |                              |                  |                           |              |
| Workspace / User Directory / | / Role History                                                                           |                              |                  |                           |              |
|                              | This is a historical view of this user's role. For                                       | the current view, click here |                  |                           |              |
|                              | WORKSPACE<br>Bole History                                                                |                              |                  |                           |              |
|                              | Role HIStory                                                                             |                              |                  |                           |              |
|                              | Administrator:                                                                           | I                            |                  |                           |              |
|                              | Change Date: May 18, 2021 at 11:40 AM                                                    |                              |                  |                           |              |
|                              | Organization(s): Technologies Corp.                                                      |                              |                  |                           |              |
|                              | Role: Data Entry                                                                         |                              |                  |                           |              |
|                              | Domains: Contract Opportunities                                                          |                              |                  |                           |              |
|                              | Permissions:                                                                             |                              |                  |                           |              |
|                              | Contract Opportunities                                                                   |                              |                  |                           |              |
|                              | ATTACHMENTS                                                                              | INTERESTED VENDOR LIST       |                  |                           |              |
|                              | Request to view Attachments through JCP                                                  | ✔ Add Entity                 |                  |                           |              |
|                              | <ul> <li>Request to view Attachments through</li> <li>Authorized Parties List</li> </ul> | ✓ View List                  |                  |                           |              |
|                              | REPORTS                                                                                  |                              |                  |                           |              |
|                              | V Report User                                                                            |                              |                  |                           |              |
|                              | Ad-Hoc Reports                                                                           |                              |                  |                           |              |
|                              |                                                                                          |                              |                  |                           |              |
|                              | Fee                                                                                      | <b>U</b><br>dback            |                  |                           |              |

![](_page_24_Picture_4.jpeg)

![](_page_25_Picture_0.jpeg)

You can review pending role invitations from your Requests page. Opening an invitation will display its details, as shown below. Closing it returns you to your Requests page.

| <b>BAM</b> *GOV*                                                     |        | 🛃 Requests | R Notifications | B Workspace | ∃ Sign Out |
|----------------------------------------------------------------------|--------|------------|-----------------|-------------|------------|
| Home Search Data Bank Data Services Help                             |        |            |                 |             |            |
| Back to Requests                                                     |        |            |                 |             |            |
| Pending Role Invitation                                              |        |            |                 |             |            |
| has a pending role invitation.                                       |        |            |                 |             |            |
| Invited By:<br>Invited Time: Sep 30, 2021 11:08 AM                   |        |            |                 |             |            |
| Business Justification                                               |        |            |                 |             |            |
| screenshot for user guide                                            |        |            |                 |             |            |
| Role Name: FOUO Entity Management Data Viewer                        |        |            |                 |             |            |
| Domain: Entity Registration - Update and submit entity registrations |        |            |                 |             |            |
| Federal Organization                                                 |        | Code       |                 |             |            |
| GENERAL SERVICES ADMINISTRATION                                      |        | 047        |                 |             |            |
|                                                                      |        |            |                 |             |            |
|                                                                      | Cancel | Close      |                 |             |            |

If the user accepts the invitation, you will see the acceptance when viewing the invitation.

| Aug 25, 2020                                                    |                                                 |
|-----------------------------------------------------------------|-------------------------------------------------|
| SAM.GOV <sup>®</sup>                                            | Requests 😼 Notifications 🎛 Workspace 🗗 Sign Out |
| Home Search Data Bank Data Services Help                        |                                                 |
| Back to Requests                                                |                                                 |
| Has Accepted a Role Invitation                                  |                                                 |
| Invited By:<br>Invited Time: May 22, 2021 10:08 PM              |                                                 |
| Accepted Time: May 22, 2021 10:20 PM                            |                                                 |
| has accepted the following role, domain, and entity assignment: |                                                 |
| Business Justification                                          |                                                 |
| Tier 2 support                                                  |                                                 |
|                                                                 |                                                 |
| Rote Name: Sensitive Entity management Data viewer              |                                                 |
| Federal Organization                                            | Code                                            |
| GENERAL SERVICES ADMINISTRATION                                 | 047                                             |
|                                                                 |                                                 |
|                                                                 | Class                                           |
|                                                                 | Close                                           |
|                                                                 |                                                 |

![](_page_25_Picture_6.jpeg)

![](_page_26_Picture_0.jpeg)

If the user declines, you will see the following in the detailed view.

|      | SAM,   | €OV°            |                                                                    |                                                                          |                             | 🖉 Requests | R Notifications | B Workspace | ⊖ Sign Out |
|------|--------|-----------------|--------------------------------------------------------------------|--------------------------------------------------------------------------|-----------------------------|------------|-----------------|-------------|------------|
| Home | Search | Data Bank       | Data Services                                                      | Help                                                                     |                             |            |                 |             |            |
|      | E      | lack to Request | s                                                                  |                                                                          |                             |            |                 |             |            |
|      |        |                 | -                                                                  | Has Declined a Role I                                                    | Invitation                  |            |                 |             |            |
|      |        |                 | Invited By:<br>Invited Time: Sep 3<br>Declined Time: Sep<br>has de | 0, 2021 10:38 AM<br>30, 2021 10:44 AM<br>clined the following role, doma | ain, and entity assignment: |            |                 |             |            |
|      |        |                 | Business Justif                                                    | ication                                                                  |                             |            |                 |             |            |
|      |        |                 | Screenshot for R                                                   | ole mgmt guide                                                           |                             |            |                 |             |            |
|      |        |                 | Role Name: FO                                                      | JO Entity Management Da                                                  | ata Viewer                  |            |                 |             |            |
|      |        |                 | Domain: Entity F                                                   | egistration - Update and su                                              | bmit entity registrations   |            |                 |             |            |
|      |        |                 |                                                                    | Federal Organ                                                            | nization                    | Code       |                 |             |            |
|      |        |                 |                                                                    |                                                                          |                             | 047        |                 |             |            |
|      |        |                 | Additional Info                                                    | rmation                                                                  |                             |            |                 |             |            |
|      |        |                 | for role mgmt gu                                                   | de screenshot                                                            |                             |            |                 |             |            |
|      |        |                 |                                                                    |                                                                          |                             | Close      | 2               |             |            |

# 8. Non-Federal Role Invitations

As a non-federal Entity Administrator, you can invite a non-federal user to a role. Navigate to your Workspace, then select "User Directory" to open the User Directory. Locate the "Assign Role" button at the top of the page.

![](_page_26_Picture_6.jpeg)

![](_page_26_Picture_7.jpeg)

![](_page_27_Picture_0.jpeg)

Select the "Assign Role" button to open the page below and begin the process.

| 💻 An offici | al website of th | e United States gove | ernment Here's how you know ~                                                                                                    |                                                                                                    |               |              |            |
|-------------|------------------|----------------------|----------------------------------------------------------------------------------------------------|----------------------------------------------------------------------------------------------------|---------------|--------------|------------|
|             | SAM.œ            | €OV®                 |                                                                                                    | 🕜 Requests   🖓                                                                                               | Notifications | BB Workspace | 📑 Sign Out |
| Home        | Search           | Data Bank            | Data Services Help                                                                                                    |                                                                                                    |               |              |            |
| Home        | Search           | Data Bank            | Data Services       Help         Assign Role                                                                                                    | eady have a role with<br>and a link to sam.gov. If<br>o accept the role when<br>te a user account and<br>me. |               |              |            |
|             |                  |                      | Domain         Assign the user a domain. You may only select one domain time.         Entries         Enter a unique entity ID, CAGE, or legal business name to identify the entity. You may assign this role for more than more         Business Justification         Provide instructions or background information that will the user understand who is assigning them this role and with more         Cancel | n at a one help why Send Invitation                                                                          |               |              |            |

Initially, only the Email Address field is available to you. Once you enter the email address, the system will check to see if that email address belongs to an existing user in SAM.gov who already has a role. If the user does not have a SAM.gov account, you can complete the role invitation, and they will receive a notification that they need to create their account to accept the role. If the user has a SAM.gov account, you can complete the role invitation and, when they next sign in,

![](_page_27_Picture_5.jpeg)

![](_page_28_Picture_0.jpeg)

they will receive a prompt to review the invitation. If the user is signed up in SAM.gov, and they have already allowed you to grant them roles, then you will see the alert below.

| When you assign a role to someone who                                                                                                    |                                                                                   |                                                                                                    |
|----------------------------------------------------------------------------------------------------|-----------------------------------------------------------------------------------|----------------------------------------------------------------------------------------------------|
| your entity, we will send them an email<br>they already have a user account, they<br>they sign in next. Otherwise they will be<br>then to accept the role.                                                                           | o doesn't have all<br>with instructions<br>will be prompted<br>prompted to cre    | eady have a role with<br>and a link to sam.gov. If<br>to accept the role when<br>ate a user account and |
| Note: All fields are required.                                                                                                    |                                                                                   |                                                                                                    |
| Email Address<br>Enter the person's email address (Exam<br>emailExample@domain.com). Addition<br>more                                                                                                    | ple:<br>al form fields wil                                                        |                                                                                                    |
|                                                                                                    |                                                                                   |                                                                                                    |
|                                                                                                    |                                                                                   |                                                                                                    |
| has already confirmed a ro<br>to continue assigning another role,<br>account.                                                                                                    | le with one of yo<br>please assign it t<br>scept                                  | ur entities. If you want<br>o the existing user                                                         |
|                                                                                                    |                                                                                   |                                                                                                    |
| Role<br>Assign the user a role. You may only ass                                                                                                    | ign one role at a                                                                 | time.                                                                                                   |
|                                                                                                    |                                                                                   |                                                                                                    |
| Domain<br>Assign the user a domain. You may only<br>time.                                                                                                    | select one doma                                                                   | in at a                                                                                                 |
|                                                                                                    |                                                                                   |                                                                                                    |
|                                                                                                    |                                                                                   |                                                                                                    |
| Entities<br>Enter a unique entity ID, CAGE, or legal<br>identify the entity. You may assign this i<br>more                                                                                                    | business name to<br>role for more than                                            | none                                                                                                    |
| Entitles<br>Enter a unique entity ID, CAGE, or legal<br>identify the entity. You may assign this r<br>more                                                                                                    | business name to<br>role for more than                                            | none                                                                                                    |
| Entities<br>Enter a unique entity ID, CAGE, or legal<br>identify the entity. You may assign this r<br>more                                                                                                    | business name to                                                                  | ,<br>none                                                                                               |
| Entities<br>Enter a unique entity ID, CAGE, or legal<br>identify the entity. You may assign this is<br>more<br>Business Justification<br>Provide instructions or background info<br>the user understand who is assigning th<br>more  | business name to<br>role for more that<br>prmation that will<br>nem this role and | n one<br>help<br>why                                                                                    |
| Entities<br>Enter a unique entity ID, CAGE, or legal<br>identify the entity. You may assign this is<br>more<br>Business Justification<br>Provide instructions or background info<br>the user understand who is assigning the<br>more | business name to<br>role for more than<br>prmation that will<br>nem this role and | help<br>why                                                                                             |
| Entities Enter a unique entity ID, CAGE, or legal identify the entity. You may assign this a more Business Justification Provide instructions or background info the user understand who is assigning th more                        | business name to<br>role for more than<br>prmation that will<br>nem this role and | help<br>why                                                                                             |
| Entities Enter a unique entity ID, CAGE, or legal identify the entity. You may assign this i more Business Justification Provide instructions or background info the user understand who is assigning th more                        | business name to<br>role for more than<br>prmation that will<br>nem this role and | help<br>why                                                                                             |
| Entities Enter a unique entity ID, CAGE, or legal identify the entity. You may assign this is more Business Justification Provide instructions or background info the user understand who is assigning th more                       | business name to<br>role for more than<br>prmation that will<br>nem this role and | help<br>why                                                                                             |
| Entities Enter a unique entity ID, CAGE, or legal identify the entity. You may assign this of more Business Justification Provide instructions or background infe the user understand who is assigning th more                       | business name to<br>role for more than<br>prmation that will<br>nem this role and | help<br>why                                                                                             |
| Entities Enter a unique entity ID, CAGE, or legal identify the entity. You may assign this of more Business Justification Provide instructions or background info the user understand who is assigning th more                       | business name to<br>role for more than<br>prmation that will<br>nem this role and | help<br>why                                                                                             |

After you select "Accept," or if you do not see the alert, you will be on the Assign Role page with the user's email address filled in and other fields enabled for data entry. There, you can select the role, domain(s), and entity(ies) for the role you want to assign. Select the role and domain using the dropdowns or by typing in the boxes and choosing from the available results. Select the entity by typing an ID number or entity name in the box. The system will return options that match your text and you can select the option you are looking for. The entity does not have to match the entity that the user's profile is associated with. You can assign a user a role with any entity you manage.

![](_page_28_Picture_5.jpeg)

![](_page_29_Picture_0.jpeg)

| 📕 An offic | cial website of th | e United States gove | rnment Here's how you k                                                                                                    | <u>know</u> ~                                                                    |                                                                                                    |                                                                                            |                          |               |             |            |
|------------|--------------------|----------------------|----------------------------------------------------------------------------------------------------|----------------------------------------------------------------------------------|----------------------------------------------------------------------------------------------------|--------------------------------------------------------------------------------------------|--------------------------|---------------|-------------|------------|
|            | SAM <u>,</u> G     | €V0%                 |                                                                                                    |                                                                                  |                                                                                                    | 🛃 Requ                                                                                     | uests   몆                | Notifications | B Workspace | ∃ Sign Out |
| Home       | Search             | Data Bank            | Data Services                                                                                                    | Help                                                                             |                                                                                                    |                                                                                            |                          |               |             |            |
| Home       | Search             | BOV <sup>®</sup>     | Data Services Assign Rc When you ass your entity, w they already h they sign in ne then to accept Note: All fields Enter the pers emailExample more Role Assign the use Select a Ro Domain Assign the use time. Rloace code | Help                                                                             | o doesn't have alre<br>with instructions.<br>will be prompted to<br>prompted to crea<br>ple:<br>al form fields will<br>ign one role at a ti<br>select one domai | eady have a role v<br>and a link to sam<br>o accept the role<br>ate a user account<br>ime. | with<br>gov. If<br>t and | Notifications | B Workspace | ₽ Sign Out |
|            |                    |                      | Please sele<br>Entities<br>Enter a unique<br>identify the er<br>more                                                                                                    | ct a Role first<br>e entity ID, CAGE, or legal I<br>ntity. You may assign this r | business name to<br>role for more than                                                                                                    | ✓                                                                                          |                          |               |             |            |
|            |                    |                      | Business Just<br>Provide instru<br>the user unde<br>more                                                                                                    | tification<br>uctions or background info<br>rrstand who is assigning th          | ormation that will I                                                                                                    | help<br>why                                                                                |                          |               |             |            |
|            |                    |                      |                                                                                                    |                                                                                  | Cancel                                                                                                    | Send Invitat                                                                               | tion                     |               |             |            |

![](_page_29_Picture_3.jpeg)

![](_page_30_Picture_0.jpeg)

Once you submit the role assignment, you will see the message below.

![](_page_30_Picture_3.jpeg)

Selecting "Cancel" at any point will return you to the User Directory.

### 8.1 Reviewing a Non-Federal Role Invitation

When you, as a new or existing SAM.gov user, receive a role invitation notification, you will be provided with a link to either create a SAM.gov account, or log into your account. Once you have created your account (if necessary) and logged in, you will see one of the following alerts. If you are a new user who has just created your account, you will see this alert.

![](_page_30_Picture_7.jpeg)

If you are an existing user who is logging in again, you will see this alert.

![](_page_30_Picture_9.jpeg)

As an existing user, you may choose to skip reviewing the role invitation assignment and review it later from your Workspace or the "Requests" link in the site header. If you select "Skip," you will be directed to your main Workspace page.

![](_page_30_Picture_11.jpeg)

![](_page_31_Picture_0.jpeg)

In either case, when you select "Go to Requests," you will be directed to your Workspace Requests page where you will see the invitations you have received. The page will be filtered to only show pending role invitations.

| An official website of the United States gover | nment <u>Here'show, you know</u> .∽                  | 🖉 Requests   🖓 Notificatio | ns   🎛 Workspace   🕀 Sign Out |
|------------------------------------------------|------------------------------------------------------|----------------------------|-------------------------------|
| Home Search Data Bank                          | Data Services Help                                   |                            |                               |
| Workspace / Requests                           |                                                      |                            |                               |
| Requests                                       | WORKSPACE                                            |                            |                               |
| Sent                                           | Requests                                             |                            |                               |
| Received                                       | Showing 1-1 of 1 results                             | Sort By                    | Request Date 🖌 🗜              |
| Search Requests                                | has invited you to accept Data Entry role for Entity | Pending                    |                               |
| Find Requests                                  | Registration at                                      | 01:54PM                    |                               |
| Search Deguaster                               | 1                                                    | •                          |                               |
|                                                | 1                                                    |                            |                               |
| •                                              |                                                      |                            |                               |
| Search Approver                                | 7                                                    |                            |                               |
| ~                                              |                                                      |                            |                               |
| Entity                                         |                                                      |                            |                               |
| ~                                              |                                                      |                            |                               |
| Request Type                                   | _                                                    |                            |                               |
| Role Invitations                               |                                                      |                            |                               |
| Note initiations                               |                                                      |                            |                               |
| Status                                         |                                                      |                            |                               |
| Pending                                        |                                                      |                            |                               |
| Approved                                       |                                                      |                            |                               |
| Canceled                                       |                                                      |                            |                               |
| Complete                                       |                                                      |                            |                               |
| Declined                                       |                                                      |                            |                               |
| Accepted                                       |                                                      |                            |                               |
| Clear Filter                                   | s                                                    |                            |                               |
|                                                |                                                      |                            |                               |

![](_page_31_Picture_4.jpeg)

![](_page_32_Picture_0.jpeg)

### 8.2 Responding to a Pending Role Invitation

From the Requests page above, you can open the invitation and accept, decline, or cancel. If you decline the invitation, you must provide a comment in the Additional Information field. You will reject the role and the administrator will be notified. If you choose to cancel, you can revisit the action at a later time.

#### **Pending Role Invitation**

has assigned you the following role for the provided domain and entities. Please accept the invitation. You may also choose to decline and provide additional information as required. If you choose to cancel you may revisit the request via your Workspace Page.

![](_page_32_Picture_6.jpeg)

By confirming this role, you will automatically confirm future requests from the listed entities including any others currently in your inbox.

#### Invited By: Invited Time: Sep 21, 2021 1:56 PM

**Business Justification** 

test

| Role Name: Administrator                                             |                  |  |  |  |
|----------------------------------------------------------------------|------------------|--|--|--|
| Domain: Entity Registration - Update and submit entity registrations |                  |  |  |  |
| Entity Name                                                          | Unique Entity ID |  |  |  |
|                                                                      |                  |  |  |  |

#### Additional Information

If you are a user declining the invitation, you must provide an explanation in the message field below. Otherwise, a message is optional.

![](_page_32_Picture_14.jpeg)

![](_page_32_Picture_15.jpeg)

![](_page_33_Picture_0.jpeg)

Close

## 8.3 Accepting an Invitation

When you accept an invitation, you will be directed to a detailed view of the invitation just accepted where you can see the role and business justification, as well as any comments you entered.

#### You Have Accepted a Role Invitation

| Invited By:<br>Invited Time: Jan 10, 1:00 PM                                                                                                    |                                                               |  |  |  |
|----------------------------------------------------------------------------------------------------|---------------------------------------------------------------|--|--|--|
| Accepted Time: Jan 12, 2:00 PM                                                                                                    |                                                               |  |  |  |
| has assigned you the following rol                                                                                                    | e, domain, and entity combination:                            |  |  |  |
| Business Justification                                                                                                    |                                                               |  |  |  |
| You have been invited to accept the following role based on your job description or function.<br>This role will facilitate your day to day operations. |                                                               |  |  |  |
| Role Name: Data Entry                                                                                                    |                                                               |  |  |  |
| Domain: Entity Registration - Update and sul                                                                                                    | bmit registrations                                            |  |  |  |
| Entity Name                                                                                                    | Unique Entity ID                                              |  |  |  |
|                                                                                                    | 209302930                                                     |  |  |  |
|                                                                                                    | 209302931                                                     |  |  |  |
|                                                                                                    | 209302932                                                     |  |  |  |
| Additional Information<br>Thanks for the role invitation, I have accepted!<br>this role here or is there a better way to reach or                      | May I inquire about permissions associated to<br>ut for that? |  |  |  |

![](_page_33_Picture_6.jpeg)

![](_page_34_Picture_0.jpeg)

## 8.4 Declining an Invitation

If you decline an invitation, you will be directed to a view of the invitation just declined where you can see the role and business justification.

#### You Have Declined a Role Invitation

| Invited By:                                                                                          |                                                         |
|----------------------------------------------------------------------------------------------------|---------------------------------------------------------|
| Invited Time: Jan 10, 1:00 PM                                                                        |                                                         |
| Declined Time: Jan 12, 2:00 PM                                                                       |                                                         |
| assigned you the following role,                                                                     | domain, and entity combination:                         |
| Business Justification                                                                               |                                                         |
| You have been invited to accept the following<br>This role will facilitate your day to day operation | role based on your job description or function.<br>xns. |
| Role Name: Data Entry                                                                                |                                                         |
| Domain: Entity Registration - Update and su                                                          | bmit registrations                                      |
| Entity Name                                                                                          | Unique Entity ID                                        |
| Tardigrade Consulting                                                                                | 209302930                                               |
| Tardigrade Floral Associates                                                                         | 209302931                                               |
| Tardigrade Floral Associates                                                                         | 209302932                                               |
| Additional Information                                                                               |                                                         |
| I have recently changed jobs and do not believe<br>to day operations.                                | : I will need this assignment to perform my day         |
|                                                                                                    |                                                         |
|                                                                                                    | Close                                                   |

# 9. Managing Users

As an Administrator, you can update permissions for an existing role, change a role, or remove a role. This section explains how to do these tasks.

### 9.1 Changing Permissions

As an Administrator for a domain, you decide if users need their permissions adjusted based on what actions they need to take.

To make changes to permissions, navigate to the User Directory from your Workspace, and find the user you want to update as described in <u>Section 5</u>.

![](_page_34_Picture_11.jpeg)

![](_page_35_Picture_0.jpeg)

| <b>BAM</b> ,GOV*                                                                              |                                             | Requests : 당 Notifications : 쨆 Workspace : 중 Sign Out |
|-----------------------------------------------------------------------------------------------|---------------------------------------------|-------------------------------------------------------|
| Home Search Data Bank Data Servi                                                              | ices Help                                   |                                                       |
| Workspace / User Directory                                                                    |                                             | Assign Role Actions 🗸                                 |
| ට Reset All                                                                                   | Showing 1 to 1 of 1 result                  | Sort by     Last Name Ascending                       |
| User UAT Tester 13 × •                                                                        | <b>UAT Tester 13</b><br>Last Sign In: Apr 6 | Actions 🗸                                             |
| User Type<br>Federal Users<br>Non-Federal Users                                               |                                             | 1                                                     |
| Federal Hierarchy<br>Enter your Department/Ind.<br>Agency, Sub-Tier, Office, or other<br>more |                                             |                                                       |
| Enter Code or Name                                                                            |                                             |                                                       |

Select the user's name to open their profile. In the profile, select "Roles" to see the role(s) the user has.

| <u></u> <u>⊯</u> s | AM.GOV*                                |                                                                                               |            | 🕜 Requests   🖳    | ) Notifica     | tions | B Workspac | e 📑 Sign Out |
|--------------------|----------------------------------------|-----------------------------------------------------------------------------------------------|------------|-------------------|----------------|-------|------------|--------------|
| Home S             | Search Data Bank Data Services         | Help                                                                                          |            |                   |                |       |            |              |
|                    | Workspace/User Directory/Uat Tester 13 |                                                                                               |            |                   |                |       |            |              |
|                    | Account Details                        | USER DIRECTORY                                                                                |            |                   |                |       |            |              |
|                    | Roles                                  | Uat lester 13                                                                                 |            |                   |                |       |            |              |
|                    | Failte                                 | Showing 1 - 1 of 1 results                                                                    | Sort By    | Entity Name 🗸     | ΨE             | Ass   | ign Role   |              |
|                    | Entity                                 | Entity                                                                                        | Role       | Domain(s)         |                | Perm  | ission(s)  |              |
|                    | Search Entities 🗸 🗸                    |                                                                                               | Administra | tor Entity Regist | ration<br>ting | ø     | Û          |              |
|                    | Roles                                  | Frenchtown, MT, 59834-9564, USA                                                               |            |                   | 0              |       |            |              |
|                    | Administrator                          |                                                                                               |            |                   |                |       |            | -            |
|                    | Domains                                | Role History                                                                                  |            |                   |                |       |            |              |
|                    | Entity Registration                    |                                                                                               |            |                   |                |       |            |              |
|                    | Entity Reporting                       | • Apr v9, 2021 at 3:14PM<br>Role Assigned<br>SAM Migration assigned the Administrator for the |            |                   |                |       |            |              |

To edit the user's role, select the pencil icon under "Permissions" next to the role you want to edit. The pencil icon will launch the Edit Access page. It is similar to the page you see when you assign a role.

![](_page_35_Picture_6.jpeg)

![](_page_36_Picture_0.jpeg)

### **Edit Access**

Note: All fields are required.

| User:                   |                     |   |            |
|-------------------------|---------------------|---|------------|
| Entity                  |                     |   | Required   |
| Guidehouse Inc.<br>UEI: | CAGE: 1HLR9   DUNS: | × | <b>0</b> ~ |
|                         |                     |   |            |

#### Role

The following roles are available based on your profile. If you need an administrative role, please reach out to your organization's administrator.

Viewer

### Domains

You may select more than one domain, if applicable.

Entity Registration 🗶

#### Permissions

The permissions below are typical for the selected role/domain combinations.

more

#### **Entity Registration**

#### ENTITY REGISTRATION

 View Active/Expired Registrations
 View Draft/Work in Progress/Submitted

Additional Information

Registration

#### Required

Cancel

Done

×

Required

**8** V

Please provide additional information

test

![](_page_36_Picture_22.jpeg)

![](_page_37_Picture_0.jpeg)

You can edit any aspect of the role, including the organization, role, domain, and permissions. As noted in <u>Section 4</u>, permissions can be:

- Inherent. The permission is always enabled for the role and cannot be disabled.
  - This is indicated by a grey checked box that can't be deselected.
- Removable. The permission is enabled by default, and can be disabled by an administrator on assignment (or at a later time).
  - This is indicated by a blue checked box that can be deselected.
- Addable. The permission is disabled by default, and can be enabled by an administrator on assignment (or at a later time).
  - This is indicated by an unchecked blue box that can be selected.

![](_page_37_Figure_9.jpeg)

All edits to roles require an explanation in the "Additional Information" box. Once that field has been completed, the "Done" button will be enabled.

![](_page_37_Picture_11.jpeg)

![](_page_38_Picture_0.jpeg)

| Additional Information<br>Please provide additional information | Required    |
|-----------------------------------------------------------------|-------------|
|                                                                 |             |
|                                                                 |             |
|                                                                 | Cancel Done |

When you select "Done," you will make the changes and be returned to the user's Roles page.

### 9.2 Removing a Role

As a domain Administrator, you must remove roles from users who no longer need them.

First, find the user whose role you need to remove in the User Directory as described in <u>Section 5</u>. Select the user's name to open their profile, and select the Roles page.

| Account Details                                                | USER DIRECTORY                                    |                                           |                                            |               |
|----------------------------------------------------------------|---------------------------------------------------|-------------------------------------------|--------------------------------------------|---------------|
| Roles                                                          | User has 2 pending role requ                      | ests                                      |                                            |               |
| Roles                                                          |                                                   |                                           |                                            |               |
| Administrator     Contracting Officer                          | Showing 1 - 9 of 9 results                        | Sort By O                                 | rganization 🗸 📙                            | Assign Role   |
| Sensitive Entity Management                                    | Organization                                      | Role                                      | Domain(s)                                  | Permission(s) |
| Data Viewer Contract Specialist                                | ADMINISTRATIVE CONFERENCE OF THE U. S.<br>(302)   | Contract Specialist                       | Contract Data<br>Contract<br>Opportunities | e î           |
| Management                                                     | ADMINISTRATIVE OFFICE OF THE U.S. COURTS<br>(010) | Agency Administrator Entity<br>Management | Entity Registration                        | e 🗎           |
| Agency Administrator Exclusions  Domains                       | FEDERAL ACQUISITION SERVICE (047)                 | Contract Specialist                       | Contract Data<br>Contract<br>Opportunities | P 🗓           |
| Contract Data                                                  | GENERAL SERVICES ADMINISTRATION (047)             | Agency Administrator Exclusion            | s Exclusions                               | e 🕯           |
| <ul> <li>Exclusions</li> <li>Contract Opportunities</li> </ul> | GENERAL SERVICES ADMINISTRATION (047)             | Sensitive Entity Management Da<br>Viewer  | ta Entity Registration                     | ø 🕯           |
| Entity Registration                                            | TRANSPORTATION, DEPARTMENT OF (069)               | Administrator                             | Contract<br>Opportunities                  | / û           |

To remove a role, click the trash can icon next to the role in the "Permissions" column. When the trash can icon is selected, an alert will appear.

![](_page_38_Picture_9.jpeg)

![](_page_39_Picture_0.jpeg)

| Sensitive Entity Management | Organization                                     | Role                           |              |
|-----------------------------|--------------------------------------------------|--------------------------------|--------------|
| Data Viewer                 | ADMINISTRATIVE CONFERENCE OF THE U.S.            | Contract Specialist            |              |
| Delete Access               |                                                  | O                              | r Entity     |
| Are you su                  | ire you want to delete the access for this user? |                                |              |
| Don<br>C                    | Cancel Delete                                    |                                | r Exclusions |
| Contract Opportunities      | GENERAL SERVICES ADMINISTRATION (047)            | Sensitive Entity Man<br>Viewer | agement Da   |
| Entity Pogistration         | TRANCDORTATION DEPARTMENT OF (000)               | A dualisiatuatau               |              |

Selecting "Delete" will remove the role and return you to the user's Roles page, where you can confirm that the role was removed. The removal will also be reflected in the Role History at the bottom of the page.

| Roles                                  |                                                   |                                           |                                            |                       |            |
|----------------------------------------|---------------------------------------------------|-------------------------------------------|--------------------------------------------|-----------------------|------------|
| Administrator                          | Showing 1 - 8 of 8 results                        | Sort By                                   | Organization 🗸 📙                           | Assig                 | n Role     |
| Contracting Officer                    | Organization                                      | Role                                      | Domain(s)                                  | Perm                  | nission(s) |
| Data Viewer Contract Specialist        | ADMINISTRATIVE OFFICE OF THE U.S. COURTS<br>(010) | Agency Administrator Entity<br>Management | Entity Registration                        | ø                     | Ê          |
| Agency Administrator Entity Management | FEDERAL ACQUISITION SERVICE (047)                 | Contract Specialist                       | Contract Data<br>Contract<br>Opportunities | <b>S</b>              | Ê          |
| Agency Administrator Exclusions        | GENERAL SERVICES ADMINISTRATION (047)             | Agency Administrator Exclusio             | ns Exclusions                              | <b>A</b>              | <u>۵</u>   |
| Domains                                | GENERAL SERVICES ADMINISTRATION (047)             | Sensitive Entity Management<br>Viewer     | Data Entity Registration                   | <b>B</b>              | Ŵ          |
| Exclusions                             | TRANSPORTATION, DEPARTMENT OF (069)               | Administrator                             | Contract<br>Opportunities                  | <b>B</b>              | ۵.         |
| Contract Opportunities                 | W7N7 USPFO ACTIVITY WV ARNG (null)                | Contracting Officer                       | Contract<br>Opportunities                  | <b>B</b>              | ۵.         |
|                                        | W7N7 USPFO ACTIVITY WVANG 130 (null)              | Contract Specialist                       | Contract<br>Opportunities                  | <b>B</b> <sup>1</sup> | ۵.         |
|                                        | W7N7 USPFO ACTIVITY WVANG 167 (null)              | Contract Specialist                       | Contract<br>Opportunities                  | <b>B</b>              | ۵.         |

#### **Role History**

Sep 22, 2021 at 4:16PM
Role Removed
removed
removed the Contract Specialist for the ADMINISTRATIVE CONFERENCE OF THE U.S.
(302).

![](_page_39_Picture_7.jpeg)

![](_page_40_Picture_0.jpeg)

### 9.3 Federal Bulk Role Management

The bulk update feature enables federal Administrators to update user permissions for existing roles and change existing roles for multiple users at once. It cannot be used to assign roles. For example, you can use the bulk update feature to change permissions for everyone with the Contracting Officer role in the contract opportunities domain. Or, you could use the feature to remove the Sensitive Entity Management Data Viewer role from a group of users in the entity registration domain.

Federal Administrators can access bulk update in two ways.

From your Workspace, find the User Directory widget and select the "Bulk Update" button.

| ser Directory           | Bulk Update |
|-------------------------|-------------|
| ho are you looking for? |             |
| Type a name or email    | ×           |

Or, in the User Directory itself, you can select the "Actions" menu and choose "Bulk Update."

![](_page_40_Picture_8.jpeg)

![](_page_40_Picture_9.jpeg)

![](_page_41_Picture_0.jpeg)

### 9.3.1 Selecting a Role

Once you have opened the Bulk Update page, the first step is to select an organization, role, and domain. Select "Next."

|      | SAM,GOV*                   |                                                                                          | 🕜 Requests | ₽ Notifications | BB Workspace | 🔁 Sign Out |
|------|----------------------------|------------------------------------------------------------------------------------------|------------|-----------------|--------------|------------|
| Home | Search Data Bank           | Data Services Help                                                                       |            |                 |              |            |
|      | User Directory / Bulk Upda | ate                                                                                      |            |                 |              |            |
|      | Select Role                | WORKSPACE<br>Bulls Undate                                                                |            |                 |              |            |
|      | O Select Users             | Bulk Opdale                                                                              |            |                 |              |            |
|      | O Update Role              | Selections                                                                               |            |                 |              |            |
|      | O Confirm Update           | Presse use the following inters to identify users you would like to update. Organization |            |                 |              |            |
|      |                            | Enter Code or Name                                                                       |            |                 |              |            |
|      |                            | Role                                                                                     |            |                 |              |            |
|      |                            | ~                                                                                        |            |                 |              |            |
|      |                            | Domains                                                                                  |            |                 |              |            |
|      |                            | · · ·                                                                                    |            |                 |              |            |
|      |                            |                                                                                          |            | Cancel          | Next         |            |
|      |                            |                                                                                          |            |                 |              |            |
|      |                            |                                                                                          |            |                 |              |            |
|      |                            |                                                                                          |            |                 |              |            |
|      |                            |                                                                                          |            |                 |              |            |
|      |                            | <b>V</b><br>Feedback                                                                     |            |                 |              |            |

![](_page_41_Picture_5.jpeg)

![](_page_42_Picture_0.jpeg)

### 9.3.2 Selecting Users

On the next page, select the users you want to update. You can filter the users and sort by email or last name. Then choose whether to update the role or remove the role from those users. Select "Next."

| Search | Data Bank          | Data Services | Help                 |                      |                             |                 |                |                |               |           |                |          |       |    |
|--------|--------------------|---------------|----------------------|----------------------|-----------------------------|-----------------|----------------|----------------|---------------|-----------|----------------|----------|-------|----|
| User D | Directory / Bulk U | pdate         |                      |                      |                             |                 |                |                |               |           |                |          |       |    |
|        | Calact Dala        |               | WORKSPACE            |                      |                             |                 |                |                |               |           |                |          |       |    |
|        | Select Role        |               | Bulk Up              | date                 | •                           |                 |                |                |               |           |                |          |       |    |
| Sel    | ect Users          |               | Selections           |                      |                             |                 |                |                |               |           |                |          |       |    |
| 0      | Update Role        |               | The users selected o | ıbove will ke        | eep the curre               | ent assigned o  | rganization(s) | ) for their ro | les. You car  | update c  | ill selected u | sers ro  | le,   |    |
| 0      | Confirm Upda       | te            | domain, or permiss   | ons for the<br>GENER | users below.<br>AL SERVICES | ADMINISTRA      | TION           |                |               |           |                |          |       |    |
|        |                    |               | Role<br>Domains      | Contrac<br>Contrac   | ting Officer<br>Opportuni   | ties            |                |                |               |           |                |          |       |    |
|        |                    |               | lleare               |                      |                             |                 |                |                |               |           |                |          |       |    |
|        |                    |               | Following users me   | et your selec        | ction criteria.             | . Select or des | elect users wh | nose permis    | sion(s) of ro | le or dom | ain(s) you w   | ould lik | ke to |    |
|        |                    | Г             | update               |                      | 1                           |                 |                |                |               |           |                |          |       | ٦. |
|        |                    |               | Select All   42      | isers                |                             |                 |                |                |               | Sort By   | Last nam       | ne 🗸     | 1E -  |    |
|        |                    |               |                      |                      |                             |                 |                |                |               |           |                |          |       |    |
|        |                    |               | <b>~</b>             |                      |                             |                 |                |                |               |           |                |          |       |    |
|        |                    |               | ~                    |                      |                             |                 |                |                |               |           |                |          |       |    |
|        |                    |               |                      |                      |                             |                 |                |                |               |           |                |          |       |    |
|        |                    |               |                      |                      |                             |                 |                |                |               |           |                |          |       |    |
|        |                    |               |                      |                      |                             |                 | _              | 0 0            |               |           |                |          |       |    |
|        |                    |               | L hoose Actio        |                      |                             |                 |                |                |               |           |                |          |       |    |
|        |                    |               | Select the bulk act  | ion that yo          | u want to pe                | erform on the   | users selecte  | ed             |               |           |                |          |       |    |
|        |                    |               | Update Access        |                      |                             |                 |                |                |               |           |                |          |       |    |
|        |                    | L             | Remove Access        |                      |                             |                 |                |                |               |           |                |          |       |    |
|        |                    |               |                      |                      |                             |                 |                |                |               |           | Duraulaura     |          | Newt  |    |
|        |                    |               |                      |                      |                             |                 |                |                | Cance         | 21        | Frevious       |          | wext  |    |
|        |                    |               |                      |                      |                             |                 |                |                |               |           |                |          |       |    |
|        |                    |               |                      |                      |                             |                 |                |                |               |           |                |          |       |    |

### 9.3.3 Updating a Role

If you choose to update the role, you can change the role to a different role, change the domain of the role, or change the permissions associated with the role. If you change the role or the domain, you will remove the old role and domain. The action will apply to all users listed.

![](_page_42_Picture_7.jpeg)

![](_page_43_Picture_0.jpeg)

| WORKSPACE<br>Bulk Undate                                                                                                    |
|----------------------------------------------------------------------------------------------------|
| Bulk Undate                                                                                                    |
| Built opulle                                                                                                    |
| Selections                                                                                                    |
| Following selections identify the role, domain(s) and organization(s) selected for the update                                                                  |
| Organizations     GENERAL SERVICES ADMINISTRATION       Role     Contracting Officer       Domain     Contract Opportunities                                   |
| Users                                                                                                    |
| Following users are selected for the update                                                                                                    |
|                                                                                                    |
| Role Changes   Update role or domain or permissions for the users selected   Role   Contracting Officer   Domains   Contract Opportunities ×   Permissions     |
| ata                                                                                                    |
| V Other Transaction Award/IDV<br>sft. Create/Validate/IsComplete/Modify<br>lidete/IsComplete/Modify Delete Draft<br>eports<br>er<br>e reasoning for the update |
|                                                                                                    |

You will see the organization, role, and domain selected for update, the users selected for changes, the role and domain changes, permissions associated with the role changes, and a space to leave

Cancel

Previous

Next

![](_page_43_Picture_4.jpeg)

![](_page_44_Picture_0.jpeg)

comments for reference. If multiple organizations are being updated, there will be an entry for each of the organizations.

### 9.3.4 Confirming a Role or Permission Update

Once you have made all your updates, you will see a confirmation page for review and acceptance. On the confirmation page, you will see the organization, role, and domain selected for update, the users selected for changes, role changes, associated permissions (with plus and minus icons to indicate additions and removals), and your comments. You can then cancel, go back to the previous page to correct errors, or select "Done" to make the changes.

![](_page_44_Picture_5.jpeg)

![](_page_44_Picture_6.jpeg)

![](_page_45_Picture_0.jpeg)

#### Permissions

#### **Contract Opportunities**

#### ATTACHMENTS

- Delete Attachment
- Create Draft Attachment
- Delete Draft Attachment
- Release Draft Attachment
- Assign Attachment
- Edit Draft Attachment

#### NOTICES

- Delete Draft Notice
- 🕂 Edit Award Notice
- Create Award Notice
- Unarchive Notices
- Archive Published Notice
- Cancel Published Notice
- Edit Published Notice
- Publish Draft Notice
- Edit Draft Notice
- Create Draft Notice
- Search Draft Notices
- View Draft Notice

#### REPORTS

- Ad-Hoc Reports
- Report User

#### INTERESTED VENDOR LIST

- Enable/Disable VV\_IVL\_NL
- Enable/disable IVL\_NL
- View Interested Vendors

#### SITEWIDE SEARCH

#### VENDOR ACCESS CONTROL

- Edit rejected requests
- Add Authorized Party
- Approve/Reject Pending Requests
- Search Approved Requests
- Search Rejected Requests
- Search Pending Requests

#### EXTERNAL SYSTEM DELEGATION

Front End Data Entry is Allowed

#### Comments

test

![](_page_45_Picture_43.jpeg)

![](_page_45_Picture_44.jpeg)

![](_page_46_Picture_0.jpeg)

# **10. Role Management History View**

You can see the history of your role assignments on the My Roles page. When you request or are assigned a role, it will appear in the "Role History" section at the bottom of the My Roles page. To view your role history, navigate to your Workspace, select the "Profile" link, then open the "My Roles" tab.

| SAM <sub>*</sub> GOV <sup>®</sup>                    |                                                                                                    | 🖉 Requests   😡 Notifications   🎛 Workspace   🕃 Sign                                                    |                                  |               |  |  |
|------------------------------------------------------|----------------------------------------------------------------------------------------------------|----------------------------------------------------------------------------------------------------|----------------------------------|---------------|--|--|
| arch Data Bank Data Servic                           | es Help                                                                                                    |                                                                                                    |                                  |               |  |  |
| Profile / My Roles                                   |                                                                                                    |                                                                                                    |                                  |               |  |  |
| Account Details                                      | PROFILE                                                                                                    |                                                                                                    |                                  |               |  |  |
| My Roles                                             | My Roles                                                                                                    |                                                                                                    |                                  |               |  |  |
| Following                                            | You have 1 pending role in                                                                                                    | vitation                                                                                               |                                  |               |  |  |
| Roles                                                | Showing 1 - 4 of 4 results                                                                                                    | Sort By                                                                                                | Organization 🗸 📙                 | Request Role  |  |  |
| Contracting Officer                                  | Organization                                                                                                    | Role                                                                                                   | Domain(s)                        | Permission(s) |  |  |
| Sensitive Entity Management                          | GENERAL SERVICES ADMINISTRATION                                                                                                    | SAM PMO Administrator                                                                                  | Federal Hierarchy                |               |  |  |
| Data Viewer                                          | GENERAL SERVICES ADMINISTRATION                                                                                                    | Contracting Officer                                                                                    | Contract Opportur                | nities        |  |  |
| SAM PMO Administrator                                | GENERAL SERVICES ADMINISTRATION                                                                                                    | Content Manager                                                                                        | Admin                            |               |  |  |
| Demola                                               | INTEGRATED AWARD ENVIRONMENT(QD)                                                                                                    | Sensitive Entity Management Da                                                                         | ta Viewer Entity Registration    |               |  |  |
| <ul> <li>Federal Hierarchy</li> <li>Admin</li> </ul> | <ul> <li>May 23, 2021 at 6:15PM<br/>Role Updated</li> <li>May 19, 2021 at 4:45PM<br/>Permissions Updated<br/>Permissions updated<br/>Permissions associated with this Super A</li> <li>May 19, 2021 at 4:43PM<br/>Permissions Updated<br/>Permissions associated with this Super A</li> <li>Apr 12, 2021 at 6:48PM</li> </ul> | ing Officer for the GENERAL SERV<br>dmin definition has been update<br>dmin definition has been update | ICES ADMINISTRATION.<br>d.<br>d. |               |  |  |
|                                                      | Role Removed<br>Array of the System.<br>(4732).<br>Apr 12, 2021 at 4:15PM<br>Role Assigned<br>Control of the Sensitive Entity<br>ENVIRONMENT(QD).<br>Show More                                                                                                    | Account Administrator for the FEL<br>Management Data Viewer for the                                    | DERAL ACQUISITION SERVICE        |               |  |  |

![](_page_46_Picture_5.jpeg)